# はじめに

ADSL や FTTH といったブロードバンドサービスの登場によって、以前とは比べ物にならないほど低価格に、インターネットへの常時接続環境が手に入るようになった結果、小規模なオフィスや個人ユーザーでも自サイトに設置したサーバをインターネットへと容易に公開できるようになった。安価なアクセスラインさえあれば、サーバを立てること自体は特別難しいことではない。インターネットへ常時接続された PC を用意して、サーバソフトウェア、たとえば Web サーバ (Windows XP ならば IIS) をインストールすればいいだけだ。

オフィスあるいは自宅でインターネットに接続されたサーバを運用するメリットは何だ ろうか。簡単に言ってしまえば、情報を1か所に集めておけることにある。

FTTH を利用すれば、いまや一昔前の LAN 接続に匹敵する 10Mbps~100Mbps という 通信速度が手に入る。ということはつまり、かつては机を並べなければできなかった作業 が、ブロードバンドネットワークにさえつながっていれば、どこにいてもできるようになっ たということを意味している。在宅勤務者や遠方の支店で働く社員でさえ、その場にいる がごとくグループワークに参加できるということだ。インターネット経由のアクセスには 不安があるかもしれないが、Windows XP の標準機能の1つである VPN を利用すれば、 めったなことでは情報漏えいやクラックの心配はいらない。

もし、クライアント側にダイヤルアップ接続のようなナローバンド接続しか無くても、 サーバの用途が無くなるわけではない。出張先のホテルにある無線 LAN ホットスポット を利用したり、出先から PHS を使ってインターネットに接続したりできれば、多少遅くと も、オフィスのファイルサーバに格納されたファイルを直接読み書きできるのだ。出張前 夜に、いそいそと必要なファイルだけノートパソコンにコピーするような真似はもはや必 要ないし、ノートパソコンで編集したファイルをいちいちオフィスに戻ってから、サーバ にアップロードする手間も不要だ。

ホームユースでも、サーバを公開すれば、おもしろいことはいろいろできる。ユーザー アカウントを管理すれば、クローズドな BBS を設置したり、仲間内で写真を公開したり、 プライベートなコミュニティサイトとして利用できる。また、独自のメールサーバを設置 すれば、無償でメーリングリストをいくらでも運用することができるし、好みのメールア ドレスを使うことも自由にできる。もちろん、単純に技術的好奇心からサーバ構築に乗り 出すのもいいだろう。最高の実験環境が手に入るはずだ。

コンピュータは、その処理速度が向上するに従って、用途を無限に広げていった。これ と同じく、ブロードバンド化は転送速度の向上だけを意味するわけではない。高速化した ネットワークは、その用途を大幅に広げていくはずだ。本書は、こうしたブロードバンド ネットワーク環境を利用して、Windows XP Professional がインストールされた PC をサー バマシンとして運用する、実践的環境構築術について解説する。なお、作業手順等は基本的 に Windows XP を対象としているが、基本的には Windows 2000 Professional や Windows 2000 Server でも、ほとんど同じことが可能だ。

> 2002 年 7 月 田口 景介

| 1章  | 5   | 安全て   | *実用性の高いサーバ構築                                      | 11 |
|-----|-----|-------|---------------------------------------------------|----|
|     | 1.1 | 柔軟    | 性の高いサーバ構築                                         | 12 |
|     |     | 1.1.1 | プライベートな情報の公開 ・・・・・                                | 13 |
|     |     | 1.1.2 | 柔軟なアクセス制御 ・・・・・                                   | 13 |
|     |     | 1.1.3 | 機能性                                               | 14 |
|     |     | 1.1.4 | 暗号化                                               | 14 |
|     | 1.2 | 具体    | 的な活用例                                             | 15 |
|     | 1.3 | サー    | バ公開にはグローバルアドレスが必須                                 | 17 |
|     | 1.4 | セキ    | ュリティの確保                                           | 18 |
| 2 章 |     | 「準」   | <b>常時接続環境とダイナミック</b> DNS                          | 21 |
|     | 2.1 | 「準    | 」常時接続環境を克服せよ ・・・・・・・・・・・・・・・・・・・・・・・・・・・・・・・・・・・・ | 21 |
|     |     | 2.1.1 | 従来の DNS では ・・・・・                                  | 22 |
|     |     | 2.1.2 | ダイナミック DNS ・・・・                                   | 23 |
|     |     | 2.1.3 | ダイナミック DNS サービスプロバイダ ・・・・・                        | 24 |
|     |     | 2.1.4 | ダイナミック DNS サービスの選択 ・・・・・                          | 25 |
|     |     | 2.1.5 | ドメイン名の登録と更新 ・・・・・                                 | 26 |
|     |     | 2.1.6 | 更新                                                | 29 |
|     |     | 2.1.7 | ダイナミック DNS のささいな問題点 ・・・・・                         | 36 |
|     | 2.2 | 常時    | 接続の維持 ・・・・・                                       | 37 |
|     |     | 2.2.1 | 自動再接続 ·····                                       | 37 |
|     |     | 2.2.2 | 無駄な切断を防ぐ ・・・・・・                                   | 40 |

| 3 章 | I   | nternet Information Services — 4                       | 1 |
|-----|-----|--------------------------------------------------------|---|
|     | 3.1 | IIS 44                                                 | 1 |
|     |     | 3.1.1 IIS による Web ページの公開 ・・・・・・ 4                      | 3 |
|     |     | 3.1.2 ディレクトリのアクセス制御 ・・・・・ 4                            | 6 |
|     |     | 3.1.3 デフォルトドキュメントとディレクトリの参照 ・・・・・・・・・・・・ 5             | 1 |
|     |     | 3.1.4 ルートディレクトリのデフォルトドキュメント ・・・・・・・・・・・・ 5             | 3 |
|     | 3.2 | ユーザー認証                                                 | 4 |
|     |     | 3.2.1 認証方式 ・・・・・ 5                                     | 5 |
|     |     | 3.2.2 ユーザーアカウントの管理 ・・・・・・5                             | 6 |
|     | 3.3 | ユーザー認証に基づくアクセス制御                                       | 8 |
|     |     | 3.3.1 ユーザーアカウントとグループ ・・・・・ 5                           | 9 |
|     |     | 3.3.2 ビルトイングループ                                        | 1 |
|     |     | 3.3.3 NTFS ファイルシステムのアクセス制御 ・・・・・・・・・・・・・・・・・・・・・・・ 6   | 3 |
|     |     | 3.3.4 特定のユーザーにのみ Web ページを公開する ・・・・・・・・・・・・・・・・・・・・・・ 6 | 9 |
|     | 3.4 | インデックスサービス                                             | 3 |
|     |     | 3.4.1 インデックスサービスの機能 ・・・・・・ 7.                          | 4 |
|     |     | 3.4.2 インデックス化するディレクトリを制限して運用すべし ・・・・・・・・・・・・・・・        | 4 |
|     |     | 3.4.3 管理ツール ・・・・・                                      | 6 |
| 4 章 | Ą   | サーバをインターネットに公開する――――――――――7                            | 9 |
|     | 4.1 | NAT                                                    | 0 |
|     | 4.2 | NAT の副作用 ······82                                      | 2 |
|     | 4.3 | ポートフォワーディング ・・・・・・84                                   | 5 |
|     | 4.4 | DMZ ホスト、UPnP8                                          | 7 |
|     |     | 4.4.1 DMZ ホスト                                          | 7 |
|     |     | 4.4.2 UPnP                                             | 8 |
|     | 4.5 | Web サーバに静的に IP アドレスを割り当てる                              | 9 |

| 4.6 ポートフォワーディングの設定                                                                                                    | 4.6                                                                                                   |   |
|----------------------------------------------------------------------------------------------------|----------------------------------------------------------------------------------------------------|---|
| 4.7 確認するには?                                                                                                    | 4.7                                                                                                   |   |
| インターネットファイル共有97                                                                                                    | 章                                                                                                    | : |
| 5.1 サーバ上のファイルを読み書きする                                                                                                    | 5.1                                                                                                   |   |
| 5.2 WebDAV                                                                                                    | 5.2                                                                                                   |   |
| 5.2.1 WebDAV が生まれた背景 ・・・・・ 100                                                                                                    |                                                                                                    |   |
| 5.2.2 対応ソフトウェア ・・・・・ 101                                                                                                    |                                                                                                    |   |
| 5.3 Web フォルダを公開する                                                                                                    | 5.3                                                                                                   |   |
| 5.3.1 Web フォルダの公開 ・・・・・ 102                                                                                                    |                                                                                                    |   |
| 5.3.2 Web フォルダへのアクセス                                                                                                    |                                                                                                    |   |
| 5.3.3 Web フォルダの読み出し ・・・・・ 105                                                                                                    |                                                                                                    |   |
| 5.3.4 書き込み可能 Web フォルダのアクセス制御 ・・・・・・・・・・・・・・・・・・・・・・・・ 106                                                                                                    |                                                                                                    |   |
|                                                                                                    |                                                                                                    |   |
| Web <b>アプリケーション</b> ——113                                                                                                    | 章                                                                                                    |   |
| Web アプリケーション       113         6.1 Web アプリケーションサーバ                                                                                                    | <b>۽</b> ۱<br>6.1                                                                                     |   |
| Web アプリケーションサーバ                                                                                                    | 章 \\<br>6.1<br>6.2                                                                                    | 1 |
| Web アプリケーションサーバ       113         6.1 Web アプリケーションサーバ       114         6.2 セットアップ       116         6.2.1 ASP のセットアップ       116                                                                                                    | 章 \<br>6.1<br>6.2                                                                                     |   |
| Web アプリケーションサーバ       113         5.1 Web アプリケーションサーバ       114         5.2 セットアップ       116         6.2.1 ASP のセットアップ       116         6.2.2 CGI のセットアップ       118                                                                                                    | 章 \.<br>6.1<br>6.2                                                                                    | , |
| Web アプリケーションサーバ       113         5.1 Web アプリケーションサーバ       114         5.2 セットアップ       116         6.2.1 ASP のセットアップ       116         6.2.2 CGI のセットアップ       118         5.3 ブックマークマネージャ       121                                                                                                    | 章 \<br>6.1<br>6.2<br>6.3                                                                              |   |
| Web アプリケーションサーバ       113         5.1 Web アプリケーションサーバ       114         5.2 セットアップ       116         6.2.1 ASPのセットアップ       116         6.2.2 CGIのセットアップ       118         5.3 ブックマークマネージャ       121         6.3.1 インストール       123                                                                                                    | 章 \<br>6.1<br>6.2<br>6.3                                                                              |   |
| Web アプリケーションサーバ       113         5.1 Web アプリケーションサーバ       114         5.2 セットアップ       116         6.2.1 ASPのセットアップ       116         6.2.2 CGIのセットアップ       118         5.3 ブックマークマネージャ       121         6.3.1 インストール       123         6.3.2 利用法       125                                                                                                    | 章 \<br>6.1<br>6.2                                                                                     |   |
| Web アプリケーションサーバ       113         5.1 Web アプリケーションサーバ       114         5.2 セットアップ       116         6.2 LASPのセットアップ       116         6.2 CGIのセットアップ       118         5.3 ブックマークマネージャ       121         6.3.1 インストール       123         6.3.2 利用法       125         5.4 ディレクトリブラウザ       128                                                                                             | € \<br>6.1<br>6.2<br>6.3                                                                              |   |
| Web アプリケーションサーバ       113         5.1 Web アプリケーションサーバ       114         5.2 セットアップ       116         6.2 セットアップ       116         6.2.1 ASPのセットアップ       116         6.2.2 CGIのセットアップ       118         5.3 ブックマークマネージャ       121         6.3.1 インストール       123         6.3.2 利用法       125         5.4 ディレクトリブラウザ       128         5.5 検索ページ       132                                 | <ul> <li>6.1</li> <li>6.2</li> <li>6.3</li> <li>6.4</li> <li>6.5</li> </ul>                           |   |
| Web アプリケーションサーバ       113         6.1 Web アプリケーションサーバ       114         6.2 セットアップ       116         6.2.1 ASP のセットアップ       116         6.2.2 CGI のセットアップ       118         6.3 ブックマークマネージャ       121         6.3.1 インストール       123         6.3.2 利用法       125         6.4 ディレクトリプラウザ       128         6.5 検索ページ       132         6.6 netstat       136                              | <ul> <li>6.1</li> <li>6.2</li> <li>6.3</li> <li>6.4</li> <li>6.5</li> <li>6.6</li> </ul>              |   |
| Web アプリケーションサーバ       113         5.1 Web アプリケーションサーバ       114         5.2 セットアップ       116         6.2.1 ASP のセットアップ       116         6.2.2 CGI のセットアップ       118         5.3 ブックマークマネージャ       121         6.3.1 インストール       123         6.3.2 利用法       125         5.4 ディレクトリブラウザ       128         5.5 検索ページ       132         5.6 netstat       136         5.7 ログブラウザ       139 | <ul> <li>6.1</li> <li>6.2</li> <li>6.3</li> <li>6.4</li> <li>6.5</li> <li>6.6</li> <li>6.7</li> </ul> |   |

| 7章  | -   | サーバの拡張                                                                                                    | ——145                                                                           |
|-----|-----|----------------------------------------------------------------------------------------------------|---------------------------------------------------------------------------------|
|     | 7.1 | FTP サーバ                                                                                                    | 145                                                                             |
|     |     | 7.1.1 FTP サーバのインストール ・・・・                                                                                                    | 146                                                                             |
|     |     | 7.1.2 コントロールコネクションとデータコネクション ・・・・・                                                                                                    | ••••• 149                                                                       |
|     |     | 7.1.3 パッシブモード                                                                                                    | ••••• 151                                                                       |
|     | 7.2 | メールサーバ                                                                                                    | 153                                                                             |
|     |     | 7.2.1 メールの受信 ・・・・・                                                                                                    | 154                                                                             |
|     |     | 7.2.2 メールの送信 ・・・・・                                                                                                    | 156                                                                             |
|     |     | 7.2.3 下準備                                                                                                    | •••••• 160                                                                      |
|     |     | 7.2.4 BlackJumboDog ·····                                                                                                    | ••••• 161                                                                       |
|     |     | 7.2.5 Blueberry MFS ·····                                                                                                    | •••••• 164                                                                      |
|     | 7.3 | リモートデスクトップ                                                                                                    | 173                                                                             |
|     | 7.4 | IMAPサーバ(Blueberry IMAP)                                                                                                    | 176                                                                             |
| 8 章 | -   | セキュリティー                                                                                                    | ——181                                                                           |
|     | 8.1 | VPN                                                                                                    | 182                                                                             |
|     |     | 8.1.1 仮想的に 2 点間をつなぐ VPN ・・・・・                                                                                                    | 183                                                                             |
|     |     | 8.1.2 PPTP                                                                                                    | 184                                                                             |
|     |     | 813 VPN の接結形能                                                                                                    | ••••• 185                                                                       |
|     |     |                                                                                                    |                                                                                 |
|     |     | 8.1.4 リモートアクセス VPN                                                                                                    | •••••• 187                                                                      |
|     |     | 8.1.4       リモートアクセス VPN         8.1.5       PPTP サーバ                                                                                                    | ····· 187<br>···· 188                                                           |
|     |     | 8.1.3       リモートアクセス VPN         8.1.5       PPTP サーバ         8.1.6       PPTP クライアント                                                                                                    | ····· 187<br>···· 188<br>···· 189                                               |
|     |     | 8.1.4 リモートアクセス VPN ······<br>8.1.5 PPTP サーバ ······<br>8.1.6 PPTP クライアント ·····<br>8.1.7 VPN 接続(クライアント) ·····                                                                                                    | ····· 187<br>···· 188<br>···· 189<br>···· 190                                   |
|     |     | 8.1.3       リモートアクセス VPN         8.1.4       リモートアクセス VPN         8.1.5       PPTP サーバ         8.1.6       PPTP クライアント         8.1.7       VPN 接続(クライアント)         8.1.8       VPN 接続(サーバ)                                                                               | 187<br>188<br>189<br>190<br>192                                                 |
|     | 8.2 | 8.1.3 VTN 051gML/Dag<br>8.1.4 リモートアクセス VPN ·····<br>8.1.5 PPTP サーバ ·····<br>8.1.6 PPTP クライアント ·····<br>8.1.7 VPN 接続(クライアント) ····<br>8.1.8 VPN 接続(サーバ) ····<br>SSL による Web サーバの暗号化 ····                                                                                  | ····· 187<br>···· 188<br>···· 189<br>···· 190<br>···· 192<br>···· 193           |
|     | 8.2 | <ul> <li>8.1.3 VINOSIGNUSSE</li> <li>8.1.4 リモートアクセス VPN ······</li> <li>8.1.5 PPTP サーバ ·····</li> <li>8.1.6 PPTP クライアント ·····</li> <li>8.1.7 VPN 接続(クライアント) ····</li> <li>8.1.8 VPN 接続(サーバ) ····</li> <li>8.1.8 VPN 接続(サーバ) ····</li> <li>8.2.1 CSR の作成 ····</li> </ul> | ····· 187<br>···· 188<br>···· 189<br>···· 190<br>··· 192<br>···· 193<br>··· 194 |

|     |     | 8.2.4 ポート番号 443 / TCP にポートフォワーディングを設定 ・・・・・・・・・・・ 195 | 5 |
|-----|-----|-------------------------------------------------------|---|
|     |     | 8.2.5 クライアントマシンヘルート証明書をインストール ・・・・・・・・・・・・ 196        | 3 |
|     | 8.3 | ファイアウォール ・・・・・・196                                    | 3 |
|     |     | 8.3.1 アプリケーションを限定したパケットフィルタ ・・・・・・・・・・・・・・・・・・・・・ 197 | 7 |
|     |     | 8.3.2 パーソナルファイアウォール ・・・・・ 198                         | 3 |
|     |     | 8.3.3 パケットフィルタ                                        | I |
| 9章  | A   | ASP アプリケーションの内部構造209                                  | ) |
| • + |     |                                                       |   |
|     | 9.1 | 検索                                                    | ) |
|     | 9.2 | ブックマークマネージャ                                           | 2 |
|     |     | 9.2.1 ツリーの折りたたみ ・・・・・ 213                             | 3 |
|     |     | 9.2.2 インポート                                           | 5 |
|     |     | 9.2.3 エクスポート ・・・・・ 216                                | 3 |
|     |     | 9.2.4 IE の拡張メニュー ······218                            | 3 |
|     | 9.3 | ディレクトリプラウザ                                            | ) |
|     | 9.4 | JScript と VBScript ······ 222                         | 2 |
|     |     |                                                       |   |

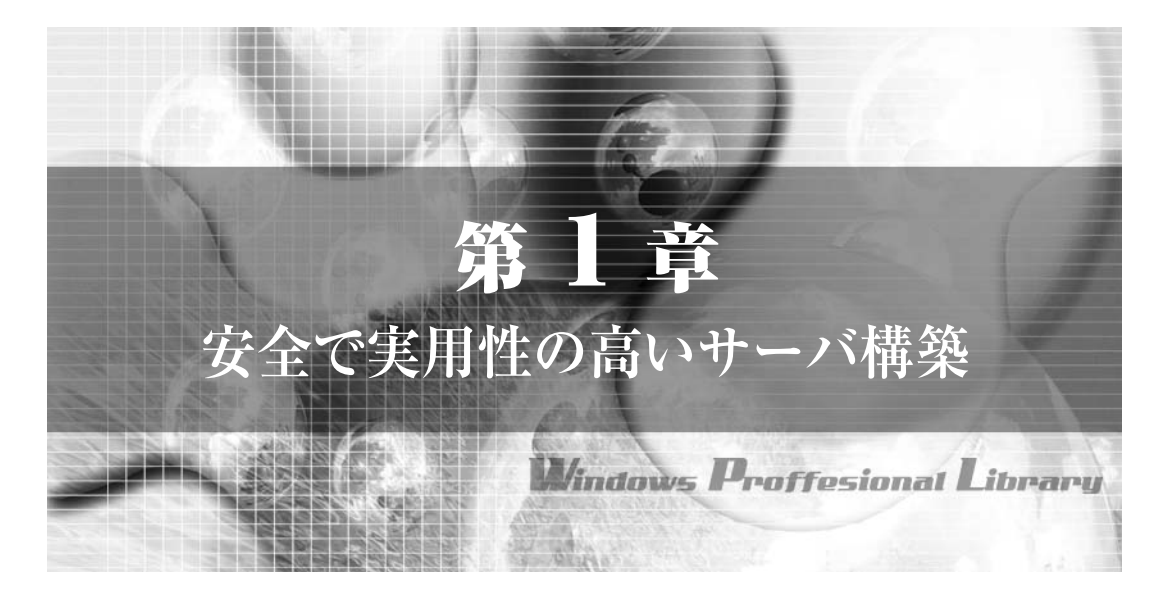

皆さんは「サーバ」という言葉にどんなイメージを持っているだろうか。ネットワーク の向こう側に「あるらしい」得体の知れない存在だろうか。しかし、インターネットには 「あっち」も「こっち」もないので、サーバから見ればあなたの PC が「ネットワークの向 こう側」だ。両者にたいした違いは無い。

何のことはない、サーバとは、ある種のソフトウェアが実行されているごく普通のコン ピュータに過ぎないのである。Web ブラウザやメーラなど、クライアント用途に利用する PC と違って年中無休が要求されるサーバ用途のコンピュータには、電源を切らずに故障 したハードウェアを交換したり、不具合が発生しても即座にバックアップシステムがフォ ローしたりする仕組みが用意され、簡単には停止しないように信頼性を向上させるための 付加装置が加えられているが、それ以外はごく普通のコンポーネントを組み合わせて作ら れているのが実際である。

また、サーバだからといって、特別高性能でなければならない理由はない。もちろん一日に数十万ヒットものアクセスを処理する Web サーバにはそれなりのシステムが必要と されるだろうが、ごく少数のユーザーが情報共有のためにアクセスするだけならば、少々 型落ちの PC でもサーバ運用には事足りる。オフィスアプリケーションやゲームのほうが よほどマシンパワーを要求するというものだ。

要するに、ごく普通の PC に、ごく普通の OS である Windows XP Professional をイン ストールすれば、あとはインターネットへの常時接続回線を用意するだけで、サーバが完 成するということだ。

もっとも、ただそれだけでは、何の役にも立たないのは言うまでもない。サーバとして運

用するにはソフトウェアをインストールして、それなりのセットアップが必要だ。もっとも、 ファイルサーバ機能や、サーバサイドアプリケーションの実行環境は、最初から Windows XP に付属しているので、標準ソフトウェアだけでも、かなりのことが実現可能だ。ただ、 本書で解説しているサーバアプリケーションを利用すれば、想像以上に Widnows をサー バとして活用できるようになるはずだ。

また、サーバの管理には、それなりのスキルが要求される。無防備にサーバを設置すれ ば、インターネットを徘徊するクラッカーの餌食になり、ファイルが盗み見されたり、悪く すれば書き換えられてしまう可能性もある。それがヒミツの日記ならばともかく、顧客リ ストや友人一同の住所録では笑い話ではすまされない。それに、自分が被害にあっている うちは、まだマシだと言える事態すら起こりうる。たとえば、知らぬ間にあなたのサーバ がスパムメールの発信基地として利用されてしまい、取引先や友人達にスパムメールをば らまいてしまったら、どうだろう。ひどく信頼を損ねることになりかねない。また、2001 年の夏に流行した Code Red や Nimda のようなインターネットワームに取り付かれ、見知 らぬサイトへと攻撃をしかけてしまえば、あなたは被害者でありながら加害者となってし まうのだ。そして、もし先方に重大な損害を与えてしまえば、賠償問題に発展する可能性 すらありうる。これはさすがに脅かしすぎかもしれないが、サーバにセキュリティ対策を ほどこすのは自分のためだけでなく、サーバ公開者の義務であり、責任である。もし、セ キュリティの管理ミスから痛い目にあった経験があるなら、本書の解説が役に立つはずだ。

ところで、一般的にサーバという言葉は、ネットワーク経由でサービスを提供するソフ トウェアと、主にサーバソフトウェアの運用目的で利用されるコンピュータの両方の意味 で使われているが、本書では基本的にサーバソフトウェアをサーバと呼称する。

# 1.1 柔軟性の高いサーバ構築

どこからでもアクセス可能な情報基地がほしいだけならば、インターネットには月々数 百円から数千円程度でディスクスペースをレンタルするレンタルサーバサービスが数多く 提供されており、こうしたサービスを利用するのも選択肢の1つである。それでは、こう したサービスを利用すれば、あえて自前の PC をインターネットに公開し、サーバとして 運用する必要はなくなるのだろうか。そんなことはない。自身で管理するサーバには、柔 軟性という大きな魅力があるのだ。

#### 1.1.1 プライベートな情報の公開

どこからでもアクセスできたら便利だと思える情報ほど、個人情報であったり、機密性 の高い情報であったり、えてして容易に他人には知られたくない、知られてはまずい情報で あるものだ。こうした情報を便利だからというだけで、レンタルサーバに保存するわけに はいかないだろう。もちろん情報の機密性を保障するレンタルサーバ事業者はあるし、に わかネットワーク管理者が管理するサーバとネットワークスペシャリストが管理するサー バのどちらが安全であるか、考えるまでも無く明らかだ。しかしそれなりのサービスには それなりのコストが発生するのが当然であるし、技術的にはともかく、気分的に割り切っ て個人情報をレンタルサーバ上に置けるかどうかは無視できない問題だろう。その点サー バ上にデータを保管するだけならば、いざとなれば即座に公開を停止できる安心感がある。

また、たとえば mp3 ファイルに変換したミュージックデータをサーバに保存して、ど こからでもネットワーク経由で個人的にストリーミングを楽しみたいとしよう。いちいち ファイルをコピーすることなく、学校から自宅の mp3 データを直接聞けたら便利だろう が、これをレンタルサーバで実現しようとすれば、ユーザーアカウントによるアクセス制御 を行っていたとしても法的な問題をクリアできるかは微妙な問題であるし、レンタルサー バによっては規約によって拒否される場合もあるだろう。それに曲数が増えてくれば、レ ンタルサーバへアップロードする手間もばかにならず、データサイズが増えれば相応に料 金が発生するだろう。しかし、こうした問題の一切がサーバの活用で解決される。

#### 1.1.2 柔軟なアクセス制御

基本的にWebページの公開を目的としてサービスされているレンタルサーバは、不特定 多数のユーザーからのアクセスを前提としているため、特定のユーザーにのみアクセスを 許可することは難しい。アクセス制御をサービスしているレンタルサーバもあるが、柔軟 性の点では自前で運用するサーバが遙かに上回る。

サーバを自前で運用すれば、パスワードを設けてユーザーアカウントを持つユーザーに のみアクセスを許可することはもちろん、ファイルやフォルダごとにきめ細かくアクセス 可能なユーザーをコントロールすることが可能だ。またユーザーごとにファイルの読み取 り、書き込み、作成、削除などの権利を設定することもできる。さらに、複数のユーザー をグループにまとめ、グループごとにアクセス制御を行うこともできる。この柔軟性は多 くのレンタルサーバでは得られないものだ。

#### 1.1.3 機能性

CGI スクリプトを利用できるレンタルサーバは珍しくないが、そこで利用できるプログ ラミング言語は、perl とシェルスクリプト程度に制限されているケースが一般的だ。また、 サーバに過大な負荷をかける CGI スクリプトをレンタルサーバで走らせていると、アクセ スが制限されたり、悪くすれば使用停止を求められる可能性もある。その点、自前で運用 するサーバならば、C 言語だろうが Java だろうが好みのプログラミング言語を利用するこ とができるし、ほかのプロセスに気兼ねすることなく CPU パワーを存分に利用できる。単 純に Web ページを公開したり、ファイルサーバとして利用するだけならばレンタルサーバ でも事足りるかもしれないが、CGI や ASP などを利用した Web アプリケーションを使い たければ、サーバの自由度の高さは魅力的だ。

また、Web サーバの公開ばかりがサーバの用途ではない。たとえば、メールサーバを運 用する場合を考えてみよう。ISP のメールサーバを利用する場合は、1 通あたりのサイズ や、メールボックスのサイズに上限が設けられているのが一般的なので、巨大なファイル をメールに添付しようとしてもはじかれてしまうが、自前で運用するサーバならばディス クスペースに余裕があれば事実上メールサイズに上限は無い。さらに、メールが届くと同 時に、サーバのディスク上に保管されるため、瞬時にメールの着信を知ることができる。 より高度に活用すれば、メーリングリストを主催することも可能だ。

メールサーバと同時に IMAP サーバを設置して、メールを集中管理すれば、さらに便利 なメール環境が手に入る。POP の代わりに IMAP を利用してメールボックスからメール を読み出せば、POP のように受信したマシンにメールが分散することがなくなり、すべて のマシンから、同じように既読メールを読めるようになる。

このように、単なるファイルサーバ以上のサービスを実現できるのが、自前でサーバを 運用することの大きなメリットだ。

#### 1.1.4 暗号化

データの漏洩を防ぐには、サーバにパスワードを設定するだけでは不十分だ。サーバ自 身が攻撃対象にならなくとも、インターネット上をデータが流れれば、どこかで盗み見され る可能性を考慮しなければならない。しかし、Windows XP が持つ VPN (Virtual Private Network)サーバの機能を利用すれば、サーバとの通信内容をすべて暗号化し、データの漏 洩や改ざんを防ぐことができる。また、Windows XP が持つ Web サーバにサーバ証明書 をインストールすれば、通信内容がすべて暗号化されるセキュアサーバ (URL に https:// ~を指定してアクセスする)として運用することも可能だ。

## 1.2 **具体的な活用例**

自前でサーバを運用することがいかに自由度に優れ、可能性を秘めているかおわかりいただけただろうか。しかし、サーバをどれだけ活用できるかは、サーバ管理者の実力しだいであり、TCP/IP ネットワークや Windows XP の理解がそれなりに求められるのは事実である。そこで本書では、次のような利用法を、バックグランドとなる知識の解説を交えながら、具体的な設定方法を解説していく。

Web サーバを設置して、プライベートな写真などをユーザーアカウントを持つ友人だけに公開する

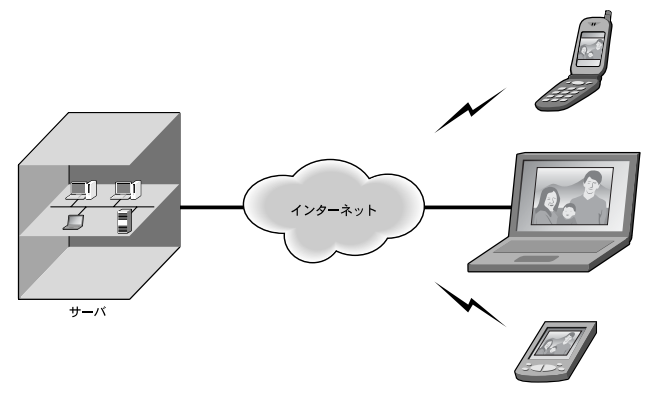

図 1-1 活用例 1

学校やオフィスなどからインターネットを通じて、サーバ上のファイルを読み書き可能に

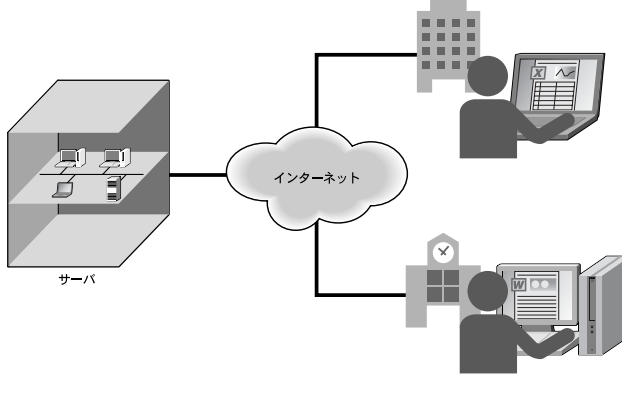

図 1-2 活用例 2

メールサーバを設置して、自由にメールアドレスを選べるようにする。またメーリン グリストを管理する

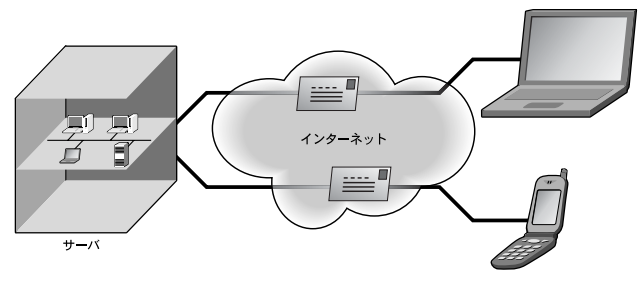

図 1-3 活用例 3

サーバ上でブックマークを集中管理する

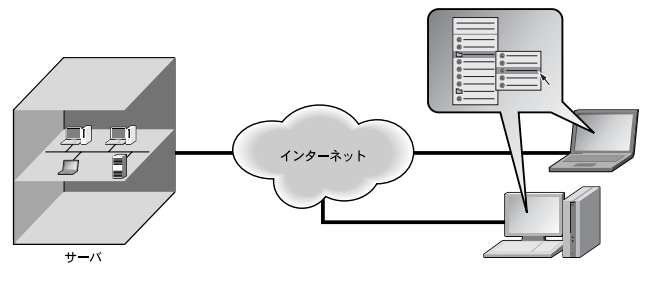

図 1-4 活用例 4

サーバ上のドキュメントを検索エンジンで高速に検索する

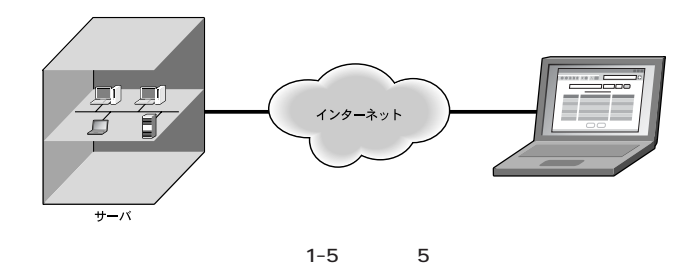

サーバをメディアサーバに仕立て。オーディオデータやビデオデータをストリーミン グで配信する。また検索エンジンを使って、ID3 タグやファイル名から mp3 ファイル を検索する

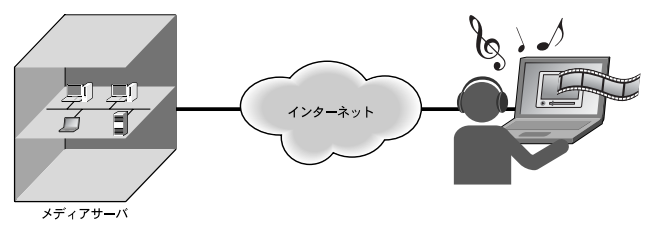

図 1-6 活用例 6

# 1.3 サーバ公開にはグローバルアドレスが必須

こうしたサーバを構築するには、常時接続サービスを契約するだけではダメで、サーバ ソフトウェアを PC にインストールする必要があるが、Windows XP Professional には、 PC をサーバとして運用するために必要な機能のほとんどが搭載されている。さらに、イ ンターネットで配布されているフリーウェアやシェアウェアを駆使すれば、さらに高度な サーバを構築することも可能だ。常時接続環境を手に入れたら、ぜひとも使いこなしてみ よう。ただ、残念ながら Windows XP Home Edition には、サーバソフトウェアが付属し ていないため、サーバを構築することができない。Windows XP Professional へのアップ グレードが必要だ。

また、サーバを構築するには最低限、ISP からグローバル IP アドレスが割り当てられて いる必要がある。もし ISP から割り当てられた IP アドレスが表 1-1 に示す範囲にあれば、 残念ながらサーバをインターネットに公開することはできない。どうしてもサーバをたて たければ、ISP の変更を検討しなければならない。ただ、現在ではごく一部の CATV ネッ トワークサービスを除けば、ほとんどの ISP がグローバル IP アドレスを配布しているの で、特に問題はないはずだ。

| 表 1-1 | サーバを公開できない IP アドレス | (プライベート IP アドレス) |
|-------|--------------------|------------------|
|-------|--------------------|------------------|

| IP アドレス                       |  |
|-------------------------------|--|
| 10.0.0.0 ~ 10.255.255.255     |  |
| 172.16.0.0 ~ 172.31.255.255   |  |
| 192.168.0.0 ~ 192.168.255.255 |  |

また、インターネットへの接続に利用するルータにも、サーバ公開用の機能が必須である。 一般的にプロードバンドルータと呼ばれている、コンシューマ向けのルータ製品を使って サーバを公開するには、ポートフォワーディングやバーチャルサーバ、または静的 IP マス カレードと呼ばれる機能が備わっている必要がある。これらの機能は、名前は違えど、ほと んど同じ機能と考えてよい。なおルータを使わずにインターネットへと接続している場合 は、容易にサーバを公開可能だが、セキュリティを確保しながらの公開には高度な知識が要 求されるため、本書では対象としない。本書では、NAT (Network Address Translation) あるいは IP マスカレードと呼ばれる機能を備えたルータを使ってインターネットへ接続し ている環境を想定して解説を行う。

それから意外と馬鹿にならないのが電気代である。PC のスペックや運用形態によって 大きく上下するため一概にはいえないが、24 時間通電したまま PC を運用した場合、1 月 あたり 2000 円 ~ 3000 円程度の電気代を見込んでおきたい。これは PC のパフォーマンス が高いほど、また接続されているハードディスクなどの周辺機器が多いほど高くなる。

## 1.4 セキュリティの確保

自前でサーバを運用することは非常に魅力的だが、おそらく誰もがセキュリティの心配 をしているだろう。インターネットにサーバを公開すれば、なんらかの被害に遭う可能性 が少なからず増すことは確かである。

2001 年の夏に大流行した Code Red や Nimda のようなインターネットワームは今後も 登場し、管理の甘いサーバを荒らして回るはずだし、世の中にはいたずら半分でサーバへ のアタックを繰り返す愉快犯が五万といる。あまりに緩い管理をしていれば、こういった ユーザーからサーバ上のファイルを読み書きされてしまったり、悪くすればシステムを破 壊されてしまったりする可能性が無いとはいえない。

ただし、こうした輩の手口はきわめて単純で、アタックとすら呼べないようなアクセス がほとんどだ。彼らの大部分は簡単にアクセスできる、まったくセキュリティが考慮され ていないサーバをあてずっぽうに探しだし、いたずらする程度のレベルでしかない。特に Web サーバに攻撃を仕掛けるインターネットワームの類など、Web サーバへのアクセスに ユーザー認証を要求するように設定するだけで、ほぼ完全にシャットアウトできる。もし 非常に高い技術力を持つクラッカーに目を付けられ、本気で攻撃されれば、多少のセキュ リティ対策は破られてしまうかもしれないが、その可能性は非常に低いと言えるだろう。 もし本格的な攻撃を受けたとしても、ISP への接続を数十分程度切断しておけば、次に接 続したときには IP アドレスが変わっているはずなので、クラッカーが再度あなたのサーバ を見つけるのは至難の業だ。

サーバを守るために必要な作業は、ユーザー認証のようなごく簡単なセキュリティ対策 と、こまめなログのチェックである。記録したアクセスログに目を通して、怪しげなアク セスを見つけたら、ひとまずルータの設定を変更してサーバへのアクセスを遮断してしま えばよい。それで被害を被る可能性が0%になるわけではないが、その程度でも大部分の 攻撃は交わせるはずだ。車の窃盗犯はシートの被せられた車は狙わないというが、それと 同じだと考えればよい。

セキュリティについて詳しくは第8章でまとめて解説しているが、各サーバに依存する 対策については、随所で触れていくことにするので、よく目を通してほしい。

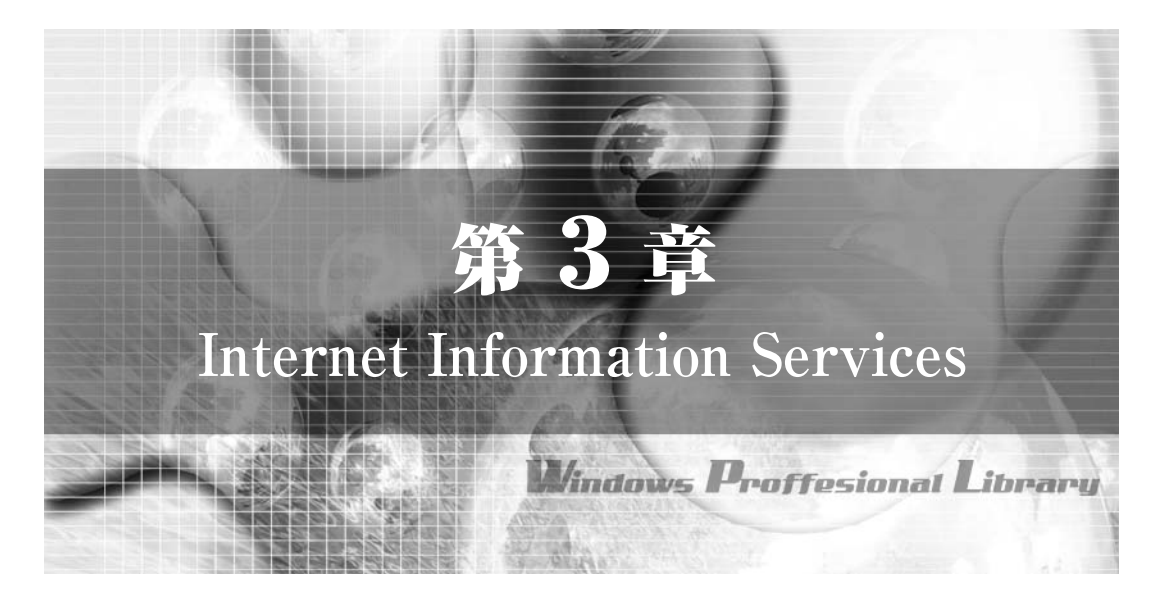

冒頭で述べたように、サーバが機能するには、インターネットから常時アクセス可能で あること、そしてサーバソフトウェアが適切に構成されていることが最低条件となる。こ こまでの解説ですでに常時アクセス環境が整っているはずなので、次にサーバソフトウェ アの構成を進めていく。

本書では、主にサーバを次の用途で活用することを目的としている。

Web サーバ ファイルサーバ

メールサーバ

以上のうち、Web サーバとファイルサーバを支えるのが、Windows XP に付属する統合 サーバソフトウェアである IIS (Internet Information Services)だ。本書で解説する大部 分の内容に IIS がからむと考えてもらってよい。とはいえ、本書は IIS の解説書ではない し、IIS のすべてを使いこなす必要も無い。IIS は Web サーバ、FTP サーバ、SMTP サー バなどが統合されたサーバソフトウェアだが、本書では Web サーバとして以外は利用しな い (FTP サーバの利用法だけは解説する)。

# 3.1 IIS

Web サーバとして利用すると言っても、IIS を含めて現在の Web サーバは単純に HTML ファイルを配信するだけのプログラムではないので、本書を読み進めていくと、多少 Web

サーバのイメージが変わるかもしれない。たとえば、IIS の ASP (Active Server Pages) と呼ばれるアプリケーションサーバ機能を利用すれば、CGI に比べてより高度な Web アプ リケーションの開発が可能だ。また、IIS には WebDAV と呼ばれる、Web サーバを通し てファイルアクセスを行うためのプロトコルが実装されているため、IIS をファイルサーバ として運用することができる。今や Web ページの配信は Web サーバが担う仕事のほんの 一部に過ぎないのだ。結局のところ、本書におけるサーバの使いこなしとは、IIS の使いこ なしであると言っても過言ではない。

そこで、本書では IIS 以外のサーバソフトウェアも利用するが、まずは IIS のセットアップから始めることにする。なお、本節の指示に従って IIS をセットアップしても、次節で解説するように、ルータでポートフォワーディングの設定を行わなければ、まだインターネットからサーバ(= IIS) ヘアクセスすることはできないので、安心して作業を進めてほしい。

なお Windows XP をインストールした直後は IIS がインストールされていないので、まずはコントロールパネルの[プログラムの追加と削除]を開き、[Windows コンポーネントの追加と削除]から[インターネットインフォメーションサービス(IIS)]をインストールし、それから続きを読み進めてほしい。IIS をインストールするとコントロールパネルの「管理ツール」に「インターネットインフォメーションサービス」が追加され、ここから IIS を構成できるようになる(以後これを IIS の管理ツールと呼ぶ)。

| 潮 インターネット インフォメーション サービ                                                                                                    | 2                                       |        |    |
|----------------------------------------------------------------------------------------------------|-----------------------------------------|--------|----|
| ファイル(E) 操作(A) 表示(V) ヘルプ(H)                                                                                                    | ,                                       |        |    |
|                                                                                                    |                                         |        |    |
| ① インターネット インフォメーション サービス ● WINXP (ローカル コンピュータ) ● Web サイト ● Web サイト ● Web サイト ● Web サイト ● Web サイト ● Web オイト ● Web オイト ● Web | 名前<br>□ common<br>□ iis<br>● defaulthtm | 1 / 12 | 状態 |
|                                                                                                    | <                                       |        |    |
|                                                                                                    |                                         |        |    |

#### 図 3-1 IIS の管理ツール

## 3.1.1 IIS による Web ページの公開

今でこそ Web サーバは複雑な処理系を背後に抱えた巨大なサーバソフトウェアに成長 しているが、Web サーバ本来の姿は URL で指定されたファイルを Web ブラウザへ送り返 す、一種のファイル転送サーバでしかない。

URL とサーバ上のファイルをマッピングする仕組みも極めて単純だ。ルートディレクト リとして指定されたディレクトリを基準として、そのサブディレクトリの構成がそのまま URL に反映される。IIS をインストールした直後は「¥inetpub¥wwwroot」がルートディ レクトリとして設定されているので(ドライブはWindows XP のシステムドライブと同 ー)、URL に「http:// < ホスト名 > /home/server/index.htm」を指定すれば、「¥inetpub ¥wwwroot¥home¥server¥index.htm」がそのまま何の加工もされずにWeb ブラウザ へと送信される。つまり IIS でWebページを公開したければ、「¥inetpub¥wwwroot」以 下にファイルをコピーするだけでよい。

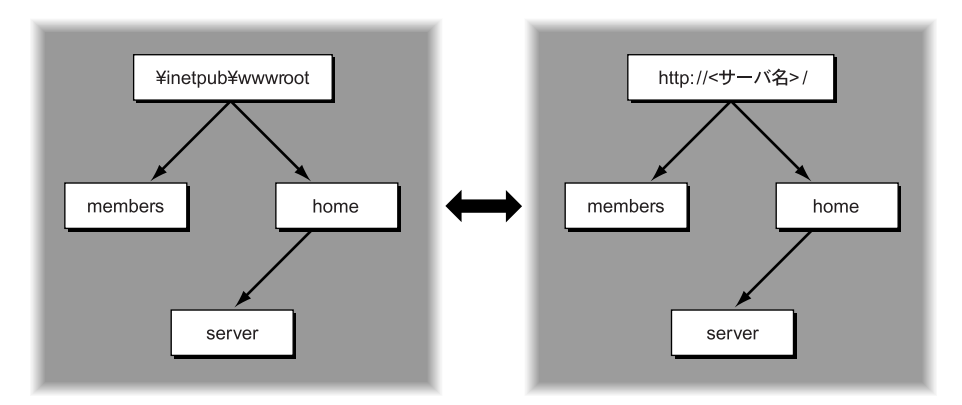

図 3-2 ディレクトリツリーと URL パス

#### ルートディレクトリを変更する

次の手順で、IIS のルートディレクトリを「¥inetpub¥wwwroot」から変更することができる。

- 1. まず IIS の管理ツールで、「既定の Web サイト」のプロパティを開く。
- 2. [ホームディレクトリ]タブを選択して、[ローカルパス]に新しいルートディレクトリを入力する。

| こうしてルートディレイ<br>れていたファイルにはアイ<br>そちらに影響はない。          | フトリを変更すると、「 ¥ inetpub ¥ wwwroot」以下に格納さ<br>7セスできなくなるが、仮想ディレクトリは維持されるため、                                                                                                    |
|----------------------------------------------------|----------------------------------------------------------------------------------------------------|
| 既定の Web t                                          | ۲۲۵۶۵Kティ                                                                                                    |
| ディレクトリ・<br>Web サイ<br>このリソース                        | 2キュリティ HTTP ヘッダー カスタム エラー Server Extensions<br>SAPI フィルタ ホーム ディレクトリ ドキュメント<br>への接続時に使用されるコンテンツの場所:<br>© このコンピューダにあるディレクトリの)<br>○ ほかのコンピューダにある共有ディレクトリ(S)<br>○ URL ヘのリダイレクト(U)                                                                                                    |
| ローカル パ<br>ローカル パ<br>マスソッキ<br>ジネみ取<br>書さ込み<br>ディレク1 | (②): c¥inetpub¥wwwroot  参照 (②).<br>ソース アクセス(①) □ ガ アクセス(④)<br>(B) □ ブ アクセス(③)<br>(B) □ ご このリソースに発引を付ける Φ<br>(④)<br>(④)<br>(④)                                                                                                    |
| アナリケーシ<br>アウリケーシ:<br>開始6点:<br>実行アクセン<br>アナリケーシ     | いの設定<br>ンな(M):<br>気定のアプリケーション<br>く既定の Web サイト><br>権(P):<br>スクリプトのみ<br>アンロード(小)<br>アンロード(小)<br>(M):<br>(M):<br>(M) |
|                                                    | OK     キャンセル     適用(A)     ヘルブ       図 3-3     ルートディレクトリの変更                                                                                                    |

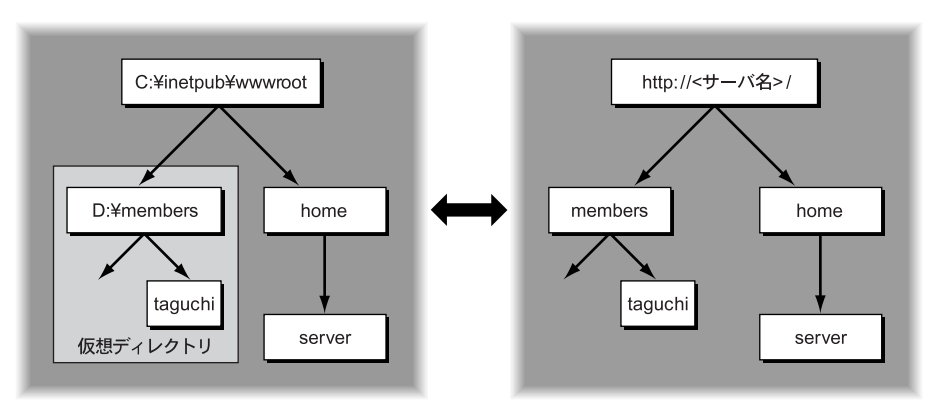

図 3-4 仮想ディレクトリ

IIS ではルートディレクトリ以下のファイルが公開されると述べたが、それだけではいさ さか都合が悪いこともあるはずだ。たとえば、公開したいファイルが普段はシステムドラ イブ以外のドライブに保存されている場合や、システムドライブの空き容量が残り少ない のでほかのドライブにファイルを保存したい場合などだ。このような場合には、「仮想ディ レクトリ」を作成することで対応できる。仮想ディレクトリを作成すると、指定した任意 のディレクトリがルートディレクトリ以下にある「ふり」をして、ルートディレクトリ以下 にないディレクトリを IIS で公開できるようになる。たとえば、「D: ¥members」を仮想 ディレクトリ「/members」として指定すれば、URL に「http:// < ホスト名 > /members/」 が指定されると、「¥inetpub¥wwwroot¥members」ではなく、「D: ¥members」以下 のファイルがアクセスされるようになる。なお仮想ディレクトリを作成すると、サブディ レクトリを含めて公開対象となる。

具体的に仮想ディレクトリを作成する手順を示す。

- IIS の管理ツールを使って、仮想ディレクトリを作成したい位置をディレクトリツ リーから選択する(ルートディレクトリ直下に作りたければ[既定の Web サイト] を選択する)。
- 2. メニューから[操作] [新規作成] [仮想ディレクトリ]を実行する。
- ウィザードが起動されるので、[エイリアス]に仮想ディレクトリの名前を、[ディレクトリ]に物理的なディレクトリパスを、それぞれ入力する。

| 仮想ディレクトリの作成ウィザード                                    | ×                         |
|-----------------------------------------------------|---------------------------|
| 仮想ディレクトリ エイリアス<br>参照しやすいように、仮想ディレクトリに短い名前また         | はエイリアスを指定してください。          |
| この Web 仮想ディレクトリにアクセスするために使用す<br>するのと同じ名前付け規則を使用します。 | るエイリアスを入力してください。ディレクトリを命名 |
| エイリアス( <u>A</u> ):<br>members                       |                           |
|                                                     |                           |
|                                                     |                           |
|                                                     |                           |
|                                                     | 〈 良る(B) (なん(N) 〉 ちゃっかり    |
|                                                     |                           |

図 3-5 [エイリアス]の指定

 [アクセス許可]の設定があるが、ここではデフォルトの[読み取り]と[ASP な どのスクリプトを実行する]が選択された状態のまま[次へ]をクリックして、仮 想ディレクトリの作成を終える。細かなアクセス制御については、追って解説する。

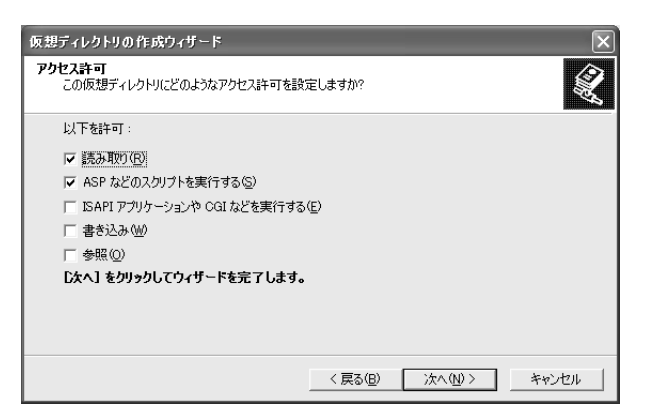

図 3-6 [アクセス許可]の設定

仮想ディレクトリを削除したければ、IISの管理ツールで目的の仮想ディレクトリを選択し、メニューから[操作] - [削除]を実行すればよい。こうして仮想ディレクトリを削除しても、仮想ディレクトリに指定されていたディレクトリ以下のファイルまで削除されることはない。

### 3.1.2 ディレクトリのアクセス制御

このようにデフォルトの状態では、ルートディレクトリと仮想ディレクトリ以下に格納 されたすべてのファイルが、自動的に公開される仕組みになっている。これはファイルを コピーするだけで手軽に公開できる反面、都合の悪いファイルまで公開されてしまうこと も意味している。

Web サーバを管理していれば、あるディレクトリ以下を公開したいが、その中の一部の ディレクトリ、たとえば書きかけの HTML ファイルを格納しているディレクトリだけは除 外したいと思うことが必ずあるはずだ。こうした目的のため、IIS では各ディレクトリごと に、細かく公開、非公開の設定が可能になっている。

指定したディレクトリ以下を非公開にしたければ、次の手順で作業を行う。まず、IISの 管理ツールで目的のディレクトリを右クリックして、メニューから[プロパティ]を実行 する。すると、図 3-7 のダイアログボックスが開く。ここでは、個々のディレクトリに独 立して適用される、アクセス制御などさまざまな設定が可能だが、ディレクトリを非公開 にするには、[読み取り]のチェックを外せばよい。

| ()<br>()<br>()                                                              | このコンピュータにあるディレクトリ(D)<br>ほかのコンピュータにある共有ディレクトリ(S)<br>URL へのリダイレクト(U) | )                |
|-----------------------------------------------------------------------------|--------------------------------------------------------------------|------------------|
| ローカル パス( <u>C</u> ):                                                        | c:¥tmp                                                             | 参照(O)            |
| □ スクリプト ソース アクセス<br>▽ 読み取り(R)<br>□ 書き込み(W)<br>□ ディレクトリの参照(B)<br>アプリケーションの設定 | 2.① ▽ □ び アクセス 公<br>▼ このリソースに常                                     | )<br>弱1を付けるΦ<br> |
| アブリケーション名(M):                                                               | members                                                            | 肖·『除( <u>E</u> ) |
| 開始点:                                                                        | <既定の We¥members                                                    | (###)(0)         |
| 宇にフカレコ 株(の)。                                                                | スクリプトのみ                                                            | ✓ (構成)([])       |
| 美口アクセス催化が                                                                   |                                                                    |                  |

図 3-7 ディレクトリのプロパティ

| ファイルのプロパティ                                                                                                    |
|----------------------------------------------------------------------------------------------------|
| あまり使い道は無いかもしれないが、IIS ではファイル単位で公開、非公開を設定す                                                                                              |
| ることもできる。                                                                                                    |
| そのためには IIS の管理ツールから、右側のペインで目的のファイルを選択して、                                                                                              |
| [プロパティ]ダイアログボックスを開く。するとディレクトリのプロパティと同様に                                                                                               |
| ダイアログボックスが表示されるので、[読み取り]のチェックを外せば、非公開に設                                                                                               |
| 定できる。                                                                                                    |
|                                                                                                    |
| keep-alive.cmd070/474                                                                                                    |
| ファイル ファイル セキュリティ HTTP ヘッダー カスタム エラー     このリソースへの接続時に使用なれるユンデンッの場所:     ◎ 天元をれたファイル④)     ○ ほれのコンピュー気にある共有ディレクトリ⑤)     ○ URL への以多イレクト④ |
| □ ーカル パス(Q):<br>「 スクリプト ソース アクセス(I)<br>「 スクリプト ソース アクセス(I)<br>「 読み取り (B)<br>■ 書き込み WO                                                 |
|                                                                                                    |
|                                                                                                    |
| OK         キャンセル         適用(A)         ヘルプ                                                                                            |
| 図 3-8 ファイルのプロパティ                                                                                                    |

以上の操作で、指定したディレクトリ以下のファイルをすべて非公開に設定することが できるが、ここで注意してほしいのは、ディレクトリプロパティの設定は、指定したディレ クトリだけでなく、そのサブディレクトリにも継承されるということだ。たとえば、ディ レクトリ「/home」を読み取り不可に設定すると、自動的に「/home/server」も読み取り 不可になるということだ。IIS では、特別指定されていない設定項目については、すべて 「親ディレクトリの設定に従う」仕組みになっているからだ。IIS をインストールした直後 は特殊なディレクトリを除いて、すべてのディレクトリはデフォルト状態にあるため、ルー トディレクトリの設定を変更すれば、それがすべてのディレクトリに反映される。ただし、 個別に設定されたディレクトリがあれば、そのディレクトリ以下にルートディレクトリの 設定が反映されることは無い。

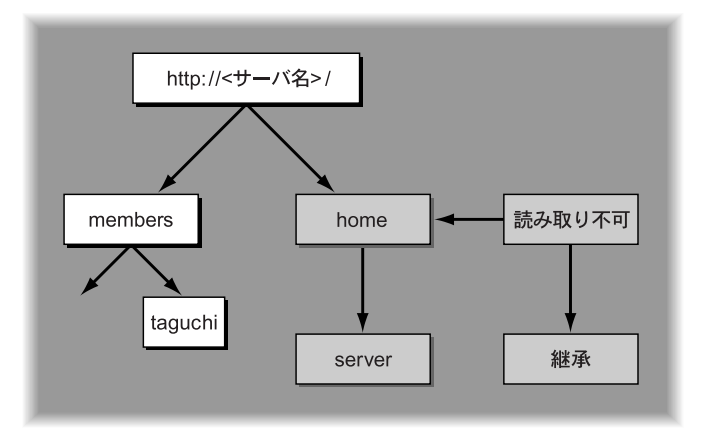

図 3-9 ディレクトリプロパティ

この仕組みは読み取り設定だけに限らず、ディレクトリごとに設定可能なすべての設定 に適用される。たとえば、「ログアクセス」の設定も同じくサブディレクトリへと継承され る。IIS はクライアントからのアクセスをログに残すことができるが、「ログアクセス」の チェックを外したディレクトリへのアクセスはログから除外できる。また「ディレクトリ」 タブ以外でも、ディレクトリプロパティダイアログボックスで設定される項目はすべて、 サブディレクトリへと継承される。

#### 画像ファイルは別ディレクトリに格納すべし

デフォルトの設定では、IIS はすべてのアクセス記録をログに残すように設定されて いるため、Web ページ(HTML ファイル)だけでなく、ページにインライン表示され る画像ファイルなどもログに記録されてしまう。つまり、1 ページに 10 個のインライ ン画像があれば、1 ページがアクセスされただけでも、11 件のアクセス記録がログに 残されることになる。多くの場合、これは無駄なログでしかないだろう。

そこで、こうしたインライン画像は別ディレクトリ(例:images ディレクトリ)に 格納し、images ディレクトリの[ログアクセス]プロパティのチェックを外しておけ ばよいだろう。

| (ぼかのエンビュータにある共有ティレクトリ⑤)     (リRL へのリダイレクト①)     ローカル・パス(②): ¥images     コング アクセス(③)     (読み取り)(②)     (読み取り)(③)     (読み取り)(③)     (読み取り)(③)     (読み取り)(③)     (読を取り)(③)     (読を取り)(③)     (読を取り)(③)     (注意のアプリケーション)     (作成(④)     (情は(④)     (情は(④)     (情は(④)     (行かり)(③)     (行かり)(③)     (行かり)(③)     (行かり)(④)     (行かり)(④)     (行かり)(④)     (行かり)(⑤)     (行か)(⑥)     (行かり)(⑤)     (行か)(⑥)     (行か)(⑥)     (行か)(◎)     (行か)(◎)     (行か)     (行か)     (行か)(◎)     (行か)(◎)     (行か)(◎)     (行か)(◎)     (行か)(◎)     (行か)(◎)     (行か)(◎)     (行か)(◎)     (行か)(◎)     (行か)(◎)     (行か)(◎)     (f(ゅ)(◎)     (f(ゅ)(◎)(◎)     (f(ゅ)(◎)(◎)     (f(ゅ)(◎)(◎)(◎)     (f(ゅ)(◎)(◎)(◎)     (f(ゅ)(◎)(◎)(◎)(◎)     (f(ゅ)(◎)(◎)(◎)(◎)(◎)     (f(ゅ)(◎)(◎)(◎)(◎)(◎)     (f(ゅ)(◎)(◎)(◎)(◎)(◎)(◎)     (f(ゅ)(◎)(◎)(◎)(◎)(◎)(◎)(◎)(◎)     (f(ゅ)(◎)(◎)(◎)(◎)(◎)(◎)(◎)(◎)(◎)(◎)(◎)(◎)(◎) | 10019 <u>トキュメント テ</u><br>このリソースへの接続時に                                                     | イレクトリ セキュリティ    HTTP ヘッタ<br>(使用されるコンテンツの場所 :<br>表示されたディレクトリ(D) | -    JX94 17-              |                |
|----------------------------------------------------------------------------------------------------|-------------------------------------------------------------------------------------------|----------------------------------------------------------------|----------------------------|----------------|
| ローカル パス(Q):     ¥imaees     ユクリプト ソース アクセス(Q)     ジ 読み取り(Q)     オを込み(Q)     マンリソースに索引を付ける(Q)     オを込み(Q)     マンリノーン(二条引を付ける(Q)     オンレクトリの参照(Q)     アプリケーションの認定     アプリケーション(A)     間始点:     《既定の アウリケーション     作成(E)     間始点:     《既定の Web サイト>     福成(Q)     アプリケーション/保護(Q)     ヤ (ブール)     アンロードQ)                                                                                                    | Õ                                                                                         | ほかのコンピュータにある共有ディレ<br>URL へのリダイレクト(山)                           | クトリ( <u>S</u> )            |                |
| アプリケーション名(M):     既定のアプリケーション     作成(E)       開始点:     (現定の Web サイト>     構成(G)       実行アクセス権(P):     スクリプトのみ     マ       アプリケーション保護(M):     中 (ブール)     アンロード(L)                                                                                                    | ローカル パス(©):<br>□ スクリプト ソース アクセ<br>▽ 読み取り(R)<br>□ 書き込み(W)<br>□ ディレクトリの参照(B)<br>マゴルケーションの際字 | ¥inages<br>גע דער געוער<br>ענעוער                              | <u>5セス(V)</u><br>ースに索引を付ける | 5Φ             |
| 開始点:                                                                                                    | アプリケーションタ(M):                                                                             | 既定のアプリケーション                                                    |                            | (作成(F)         |
| 実行アクセス権化: 入りリナトのみ ■ 構成(@)<br>アブリケーション保護(!): 中 (ブール) ▼ アンロード(!)                                                                                                    | 開始点:                                                                                      | <既定の Web サイト>                                                  |                            | T FMACE/       |
| アプリケーション保護(型): 中 (プール) アンロード(型)                                                                                                    | 実行アクセス権( <u>P</u> ):                                                                      | スクリプトのみ                                                        | ~                          | 構成( <u>G</u> ) |
|                                                                                                    | アプリケーション(保護(N):                                                                           | 中 (ブール)                                                        | × (                        | アンロード(L)       |

IIS の継承モデルはごく少数のディレクトリで設定を集中管理できるスマートな仕組みだ が、同時に見通しの悪さも併せ持っている。IIS 管理ツールのプロパティダイアログボック スでは、現在の設定値を確認することしかできず、それがディレクトリで個別に設定され ているのか、親ディレクトリの設定を継承しているのか、まったくわからないからだ。こ のため、無計画に各ディレクトリの設定を変更していくと、後で必ず大変な混乱を招くは めになるので、十分注意が必要だ。設定を変更したときには、あとでわかるようにメモを 残しておいたほうがよいだろう。

ところで、ディレクトリのプロパティを変更すると、図 3-11 のダイアログボックスが表示されることがある。ここで[子ノード]に一覧表示されているのは、サブディレクトリ

の中にある、個別設定されたプロパティを持つディレクトリである。ここで選択したディ レクトリは、個別設定が取り消され、親ディレクトリの設定、すなわち今設定を変更した プロパティ値を継承する状態に戻される。選択しなかったディレクトリは、個別設定がそ のまま維持される。

| 維承/優先                                                                                                   | × |
|----------------------------------------------------------------------------------------------------|---|
| 次の子ノードは、「ログ収集を有効にする、 プロパティの値も定義しています。新しく設定した値より、<br>既に定義されている値が優先されます。新しい値を使用すべきノードを次の一覧から選択してくださ<br>い。 |   |
| 子ノード( <u>C</u> ):<br>[images] すべて選択( <u>S</u> )                                                         | ] |
| OK キャンセル ヘルナ(H)                                                                                         |   |

図 3-11 個別設定の取り消し

 

 Metabase Editor

 本文で解説したように、非常に見通しの悪いシステムとなっている IIS の継承シス テムだが、以下の URL から入手できる Metabase Editor と呼ばれるツールを利用す れば、どのディレクトリが個別に設定されたプロパティ値を持っているのか、簡単に 調べることができる。

 http://support.microsoft.com/default.aspx?scid=kb;en-us;Q232068

 http://download.microsoft.com/download/iis50/Utility

 /5.0/NT45/EN-US/MtaEdt22.exe

 ただし、Metabase Editor はいわば IIS 用レジストリエディタのようなものなので、 不用意に設定を変更すると、正常に IIS が機能しなくなる危険性があるので、利用に

は十分な注意が必要だ。

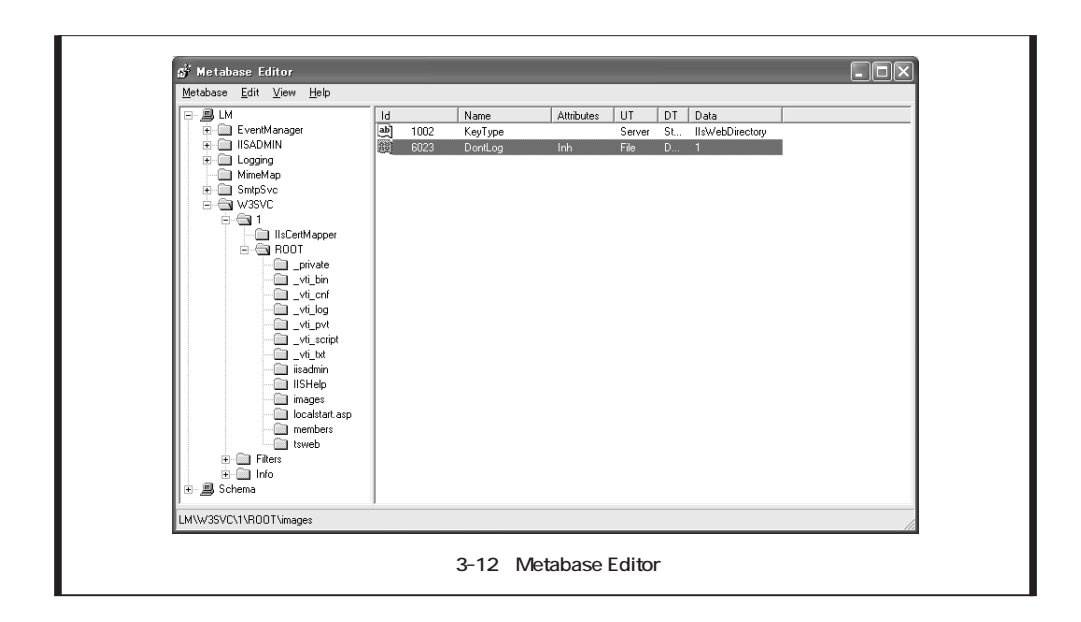

## 3.1.3 デフォルトドキュメントとディレクトリの参照

WWW の世界に親しんでいれば、「http://hostname/home/server/」のようにファイル 名を省いて URL を指定すると、index.html のようなデフォルトドキュメントが Web サー バから送り返されることはよくご存知のことだろう。IIS にももちろんデフォルトドキュメ ントの仕組みは実装されており、初期状態では default.htm がデフォルトドキュメントとし て扱われるように設定されている。ただし、IIS では複数のデフォルトドキュメントを優先 順位をつけて指定することが可能で、default.htm が見つからなかった場合には、default.asp がアクセスされるように設定されている。

しかし、インターネットの世界では、どちらかと言えばデフォルトドキュメントのファ イル名は index.html のほうが一般的で、HTML 形式で配布されているドキュメントをサー バで公開したいときなど、デフォルトドキュメントを index.html に変更しておいたほうが 便利なこともある。

デフォルトドキュメントのファイル名を変更したいのであれば、ディレクトリプロパ ティの[ドキュメント]タブで設定が可能だ。ここで index.html を最上位に追加すれば、 default.htm が同じディレクトリにあっても、index.html が優先してアクセスされるように なる。なお、デフォルトドキュメントのファイル名もアクセス制御と同じく、ディレクト リプロパティの一部として格納されるため、サブディレクトリに継承される。したがって、 サイト全体のデフォルトドキュメントを変更したければ、ルートディレクトリの設定を変 更すればよい。

| imagesのプロパティ                            | ?×             |
|-----------------------------------------|----------------|
| ディレクトリ ドキュメント ディレクトリ セキュリティ HTTP ヘッダー カ | 294 15-        |
| ────────────────────────────────────    |                |
| Default.htm     Default.asp             | 追加( <u>D</u> ) |
| index.htm<br>iisstart.asp               |                |
| □ ドキュメント フッターを有効にする(0)                  |                |
|                                         | 参照( <u>B</u> ) |
|                                         |                |
|                                         |                |
|                                         |                |
|                                         |                |
| OK キャンセル                                | 適用(A) ヘルプ      |

図 3-13 デフォルトドキュメントの変更

それでは、デフォルトドキュメントが見つからなかった場合は、どうなるのだろうか。それは、ディレクトリプロパティの「ディレクトリの参照」の設定に依存する。ここにチェックが入っているディレクトリがアクセスされた場合には、IISによって図 3-14 に示すファイル一覧が表示される。チェックが外されていれば、「このページの表示が認められていません(HTTP エラー 403 - アクセス不可)」がWeb ブラウザに表示される。デフォルトでは、すべてのディレクトリで「ディレクトリの参照」は無効に設定されているので、明示的に設定しない限りは、ファイル一覧が表示されることはない。なお、デフォルトドキュメントが格納されているディレクトリならば、「ディレクトリの参照」にチェックが付けられていても、ファイル一覧が表示されることはない。

ディレクトリの参照を利用すれば、いちいちリンク集のような Web ページをデザインす ることなく、Web サーバ上のファイルを公開できるため、アーカイブファイルの公開など には便利な機能だが、不用意に利用すると、予期しないファイルまで公開されてしまうの で注意が必要だ。また、これまでに解説したディレクトリプロパティと同じく、「ディレク トリの参照」もサブディレクトリに継承されることを忘れてはならない。

ところで、理解して使えば、手軽で便利なディレクトリの参照だが、ページのデザイン や機能は、いまひとつだ。そこで、第6章では、より高機能で見栄えのよいファイル一覧 を表示する Web アプリケーションを紹介する。

52

| 🗿 localhost - /documents/ - Mic                                                                                                    | rosoft Inte                                                                                                    | rnet Explor                                                                                                    | er                                                                                                    |    | L         |              |
|----------------------------------------------------------------------------------------------------|----------------------------------------------------------------------------------------------------|----------------------------------------------------------------------------------------------------|----------------------------------------------------------------------------------------------------|----|-----------|--------------|
| ファイル(E) 編集(E) 表示(V) お気にA                                                                                                    | り( <u>A</u> ) ツール                                                                                                    | ① ヘルブ田                                                                                                    |                                                                                                    |    |           | 11           |
| G 🕫 - 🜔 - 🗙 🛃 🏠                                                                                                    | ● 検索 💡                                                                                                    | 合われ お気に入り                                                                                                    | 🜒 አቻィア 🥝                                                                                                    | 8. | 2         |              |
| アドレス(D) 截 http://localhost/documents                                                                                                    | /                                                                                                    |                                                                                                    |                                                                                                    |    | ➤ → 移動    | リンク <b>※</b> |
| localhost - /do                                                                                                    | cume                                                                                                    | ents/                                                                                                    |                                                                                                    |    |           | <u> </u>     |
| [To Parent Directory]           2002#6 月18日           2002#6 月18日           2002#7 月18日           2002#7 月18日           2002#7 月18日           2002#7 月18日           < | $\begin{array}{c} 11:35\\ 11:39\\ 11:40\\ 11:50\\ 11:44\\ 11:47\\ 12:17\\ 12:17\\ 12:17\\ 12:17\\ 12:48\\ 12:48\\ 12$ | 362266<br>881761<br>224310<br>53009<br>92254<br>309525<br>75783<br>83452<br>54187<br>76382<br>54187<br>337255<br>61473<br>855552<br>829426<br>8357833<br>347419<br>53682<br>145883<br>314896<br><dir></dir> | fig021003.pcx<br>fig021004.pcx<br>fig021005.pcx<br>fig021007.pcx<br>fig021007.pcx<br>fig021008.pcx<br>fig021010.pcx<br>fig021013.pcx<br>fig021013.pcx<br>fig022013.pcx<br>fig022013.pcx<br>fig022005.pcx<br>fig022005.pcx<br>fig022010.pcx<br>fig022010.pcx<br>fig022011.pcx<br>fig022012.pcx<br>My Music<br>My Pictures |    |           | 10           |
|                                                                                                    |                                                                                                    |                                                                                                    |                                                                                                    |    |           | ~            |
| é                                                                                                    |                                                                                                    |                                                                                                    |                                                                                                    |    | 🗐 イントラネット |              |

図 3-14 ディレクトリの参照

## 3.1.4 ルートディレクトリのデフォルトドキュメント

IIS のデフォルトドキュメントは基本的に default.htm に設定されているが、初期状態で はルートディレクトリに default.htm が用意されていない。それでも、「http://localhost/」 ヘアクセスすると Web ページが表示されるのは、ルートディレクトリに、デフォルトド キュメントとして「iisstart.asp」が指定されているからだ。この Web ページを開くと、ペー ジ中に記述されているスクリプトによって、ローカルホストからアクセスされたときには IIS のリファレンスマニュアルが、リモートホストからアクセスされたときには「作成中」 のページが表示される仕組みになっている。

ただ、ルートディレクトリでも、より優先順位の高いデフォルトドキュメントとして default.htm が指定されているので、このファイル名でトップページを用意すれば、iisstart.asp がデフォルトドキュメントとしてアクセスされることはなくなる。

| 既定の Web サイトのフロパティ                                                                                                    | ?×                                             |
|----------------------------------------------------------------------------------------------------|------------------------------------------------|
| ディレクトリセキュリティ         HTTP へッダー         カスタム エラー           Web サイト         ISAPI フィルタ         ホーム ディレクトリ           マ 既定のドキュメントを有効にする(2) <ul> <li></li></ul> | Server Extensions<br>ドキュメント<br>適加(①)<br>育問条(例) |
| ドキュメント フッターを有効にする(2)                                                                                                    | 参照 (8)                                         |
|                                                                                                    |                                                |

図 3-15 ルートディレクトリのデフォルトドキュメント

# 3.2 **ユーザー認証**

IIS をインストールした直後は、ユーザー認証を要求しない、匿名アクセスが可能な状態 に設定されている。自前のサーバを ISP などの Web スペースの代わりに、自由度の高い Web サーバとしてパブリックに公開するのであれば、デフォルト設定のままでも構わない が、不特定多数のユーザーにアクセスを許可するとどうしてもセキュリティが甘くなりが ちで、サーバへの侵入を許すことになりかねない。特別な理由がない限りは匿名アクセス を無効にし、特定のユーザーだけがアクセスできるクローズドなサーバとして運用するこ とをお勧めする。ユーザー認証を設定しておけば、Code Red や Nimda のようなインター ネットワームや、遊び半分で探りを入れてくる不埒な輩からの攻撃にはかなり有効である し、今後 IIS にセキュリティホールが発見されたとしても、いきなり被害にあう可能性は はるかに低くなるはずだ。

さらに、ユーザー認証を行えば、アクセス可能な Web ページやファイルをユーザーごと に細かく制御できるようになる。たとえば、特定のプロジェクトの情報を掲載したページ は、メンバにだけアクセスを許可するような設定が可能だ。前述したディレクトリプロパ ティやファイルプロパティでも公開、非公開は設定できたが、ユーザーを特定したアクセ ス制御を行うには、ユーザー認証が必須である。ただし、ユーザー認証後のアクセス制御 は、Web ページが NTFS パーティション上に格納されていることが条件となるので、以降 の解説は NTFS を前提として進めていく。

#### 3.2.1 認証方式

Windows XP Professional の IIS では、認証方式を次の2種類から選択して、設定する ことができる。

基本認証

統合 Windows 認証

基本認証はHTTPの一部として定義されている、WWWの標準的な認証方式である。そのため、どんなクライアントでも利用可能だ。ただし、パスワードがほとんどクリアテキストに近い状態でネットワークを流れるため、パスワードが盗み見られる可能性がある。

一方、統合 Windows 認証は Microsoft 独自の認証方式であり、基本的に InternetExplorer など Microsoft 製のクライアントでしか利用することができない。その代わりパスワード が漏洩する心配はほとんどない。また、Windows へのログオン時に入力したユーザーアカ ウントとパスワードが自動的に IIS へのアクセス時にも利用されるため、基本認証のよう に、アクセスのたびにユーザーアカウントを入力する手間を省くことができる。ただし、 クライアント側にプロキシサーバが設置されていると、正常に認証できなくなるという欠 点も持ち合わせている。また、クライアントとサーバの両方で、アカウント名とパスワー ドを一致させておかなければならないなど、その運用には制限もある。

セキュリティを考慮すれば当然統合 Windows 認証を選択したいところだが、プロキシ サーバを通過しないのでは、ほとんどのオフィスからはアクセス不能になってしまうだろ う。プロキシサーバ経由のアクセスを考慮せずに済むならば統合 Windows 認証を選択し、 プロキシサーバがあれば基本認証を選択することになろう。なお、基本認証でもサーバ証 明書を入手して、SSLを導入すれば、パスワードの漏洩を心配することなくアクセスでき るようになる。この方法については、「第8章 セキュリティ」で解説する。

認証方式の設定はルートディレクトリで行い、サブディレクトリに継承させるのがいい だろう。そうすれば、サイト全体がユーザー認証を受けなければアクセスできないように 設定される。

認証方式を設定するには、IIS の管理ツールでルートディレクトリのプロパティを開き、 [ディレクトリセキュリティ]タブを選択し、[編集]ボタンをクリックする。すると初期状 態では[匿名アクセス]と[統合 Windows 認証]にチェックが入ってるはずなので、[匿 名アクセス]のチェックを外し、[基本認証]または[統合 Windows 認証]のどちらか利 用する認証方式にチェックをつける。

以上の作業で、サイト全体が指定した認証方式で守られるようになる。なおすでに述べたように、特定のディレクトリに[匿名アクセス]を指定すれば、そのディレクトリ以下

55

は認証を要求されること無くアクセスできるようになる。

Windows XP Professional では使えないダイジェスト認証とは?

IIS では、基本認証と統合 Windows 認証に加えてもう1つ、ダイジェスト認証と呼ばれるユーザー認証方式が用意されている。このダイジェスト認証を利用すれば、統合 Windows 認証と同じくパスワードの漏洩を防ぐことができるうえ、HTTP 1.1 で正式に定義されている標準認証方式であるため、最近の Web ブラウザやプロキシサーバならば、ベンダを問わずにアクセスすることができる。ただ残念ながら、Windows XP Proffesional に搭載されている IIS では利用することができず、Windows 2000 Server や今後発売が予定されている Windows .NET Server でなければ、利用することができない。なお、ダイジェスト認証はドメインコトローラでのみ使用できる。

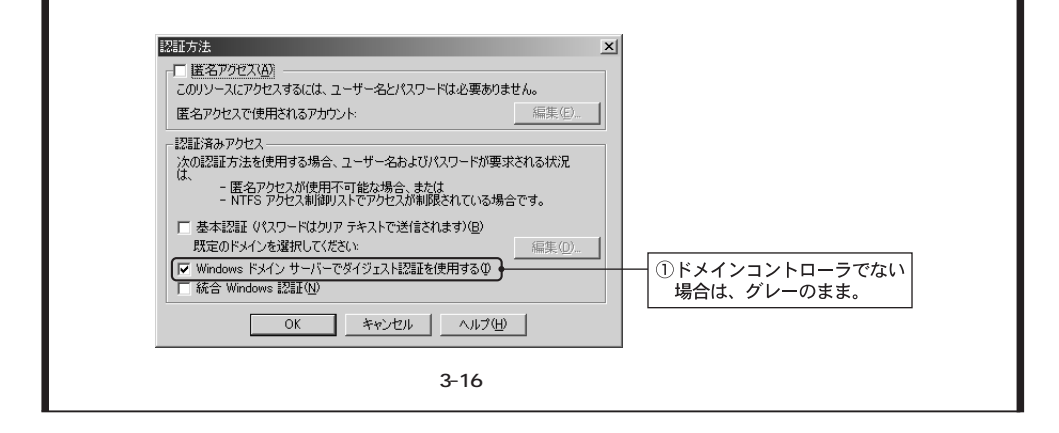

## 3.2.2 ユーザーアカウントの管理

基本認証または統合 Windows 認証を設定すると、IIS ヘアクセスしたとき、ユーザー名 とパスワードの入力が要求されるようになる。このユーザー認証に用いられるユーザーア カウントは、Windows XP へのログオンに用いるものと同じものだ。IIS は Windows XP のユーザー認証システムと密接に統合されているため、ユーザー認証とその後のアクセス 制御、それに第6章で解説する Web アプリケーションの実行時権限など、IIS を通して行 われるすべてのアクセスには、Windows XP のユーザーアカウントが用いられる。このた め IIS 自身には、ユーザーアカウントを管理する機能が備わっていない。

このため、IIS へのアクセスを許可するユーザーアカウントを作成するには、コントロー ルパネルの[ユーザーアカウント] または[管理ツール] - [コンピュータの管理]を利 用する。作成したユーザーアカウントは、ひとまず Users グループのメンバとして登録し ておけばよいだろう。これは [ コンピュータの管理 ] でユーザーアカウントを作成したと きのデフォルトの動作である。[ ユーザーカウント ] で作成するときには、[ 制限付きアカ ウント ] を選択すればよい。

ユーザーアカウントが所属するグループについては、アクセス制御に深く関係するので、 おって解説していくことにする。

| 島 コンピュータの管理                                                                                                    |                                                             |                                                                 |                                               |
|----------------------------------------------------------------------------------------------------|-------------------------------------------------------------|-----------------------------------------------------------------|-----------------------------------------------|
| ■ ファイル(E) 操作(A) 表示(V)                                                                                           | ウィンドウビン へん                                                  | 7W                                                              | _8 ×                                          |
|                                                                                                    |                                                             |                                                                 |                                               |
| ヨンピュータの管理 (ローカル)<br>白ー(製) システム ツール                                                                              | 名前<br>の Administrator                                       | フルネーム                                                           | 説明<br>コンピュータ/ドメインの管理用 (ビルトイ                   |
| 田 (図 イベント ビューア<br>田 (図 共有フォルダ                                                                                   | Guest<br>HelpAssistant                                      | Remote Deskton Help As                                          | コンピュータ/ドメインへのゲスト アクセス<br>リチート アシスタンスを提供するためのア |
| <ul> <li>         ・         ・         ・</li></ul>                                                               | 新しいユーザー                                                     | // h d.   127   7460                                            | ?                                             |
| <ul> <li>□ グループ</li> <li>● 初 パフォーマンス ログと警告</li> <li>□ 二 デパイス マネージャ</li> <li>● ご 記憶域</li> <li>● ひ 記憶域</li> </ul> | ユーザー名(U):<br>フル ネーム(E):<br>1988/01                          | keisuk-t                                                        |                                               |
|                                                                                                    | パスワード(P):                                                   | ******                                                          |                                               |
|                                                                                                    | ユーザーは次回     ユーザーは次回     マーザーはパスワ     マバスワードを無助     マカウントを無効 | コジオン時にパスワードの支更が。<br>ードを変更できないら)<br>歴史できない。<br>歴史できない。<br>にする(空) | 2要199                                         |
|                                                                                                    |                                                             | ĺ                                                               | 作成(日) 開じる(型)                                  |

図 3-17 ユーザーアカウント

#### ローカルログオンを拒否する

IISの認証システムと Windowsの認証システムが統合されていることで、ファイルシス テムを利用したアクセス制御が実現しているわけだが、弊害もある。それは、IIS へのアク セスだけを許可したいユーザーでも、コンソールからログオンする権限が与えられてしま うことだ。セキュリティを重視するのであれば、これは大きな問題だ。

この問題は解決可能だが、統合 Windows 認証を選択していることが条件となる。その 場合は、コントロールパネルの[管理ツール] - [ローカルセキュリティポリシー]を実 行して、[ローカルポリシー] - [ユーザー権利の割り当て] - [ローカルでログオンを拒 否する]に、ユーザーを登録すればよい。そうすれば、登録されたユーザーは、IIS ヘアク セスできるが、ローカルにログオンすることはできなくなる。

なお、基本認証や匿名アクセスを利用している場合は、ローカルログオンの権利がない と、IIS にアクセスすることもできないので、この手は使えない。

| 診 ローカル セキュリティ設定                |                                       |                                            |
|--------------------------------|---------------------------------------|--------------------------------------------|
| ファイル(E) 操作( <u>A</u> ) 表示(V) へ | ルプ(圧)                                 |                                            |
|                                |                                       |                                            |
| 🗊 セキュリティの設定                    | ポリシー ∧                                | セキュリティの設定 ヘ                                |
| 直- 📫 アカウント ポリシー                | 1週プロセスのメモリ クォータの増加                    | LOCAL SERVICE, NETWORK SERVICE, IWA        |
| □-□□□ □ーカル ポリシー                | 12日 マージ ファイルの作成                       | Administrators                             |
| ■ 🔲 監査ポリシー                     | 100 ボリュームの保守タスクを実行                    | Administrators                             |
| 田一国ユーザー権利の割り当て                 | 12回 メモリ内のページのロック                      |                                            |
|                                | 1000000000000000000000000000000000000 | Administrators                             |
| 由一回 公開キーのハリント                  |                                       | IUSR_WINXP,Guest,Administrators,Users,P    |
| 日一回 シンドウエア制度のパウショー             |                                       | SUPPORT_388945a0,Guest                     |
|                                | 闘永続的共有オブジェクトの作成                       |                                            |
|                                | 2015年1月1日のの管理                         | Administrators                             |
|                                | ごしていたのです。                             | Everyone,Administrators,Users,Power User 🗸 |
| < >                            | <                                     |                                            |
|                                |                                       |                                            |

図 3-18 ローカルログオンを拒否する

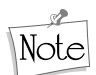

IUSR\_<ホスト名>アカウント

匿名アクセスが許可されている IIS ではユーザー認証が行われないため、誰がアクセスしているかわからないわけだが、この場合アクセス制御には無条件でユーザーアカウント「IUSR\_< ホスト名>」が用いられる(例:ホスト名がWINXPならば、IUSR\_WINXP)。このユーザーアカウントは IIS をインストールすると自動的に作成されるもので、Guests グループのメンバとして登録されている。

## 3.3 ユーザー認証に基づくアクセス制御

ここまでに IIS へのアクセスを制限する 2 つの要素を解説した。ユーザー認証と IIS の ディレクトリプロパティである。IIS へのアクセスが行われると、まずユーザー認証が行 われ、これに成功するとサイト全体へのアクセス権が与えられる。次に、指定された URL に対応するディレクトリのプロパティが調べられ、読み出し許可が与えられていれば、そ のディレクトリに格納されたファイルへのアクセス権が与えられる。このディレクトリへ のアクセス権は、ユーザー認証の結果とは無関係に、ディレクトリプロパティの値のみを 元に判断される。

こうしてサイトへのアクセス権とディレクトリへのアクセス権を手に入れても、まだ許可 は下りない。これから解説するファイルシステムへのアクセス権を手に入れれば、ついに URL で指定されたファイルへのアクセスが許可され、ブラウザへと送信される(図3-19)。

とても複雑に感じられるかもしれないが、ユーザー認証さえ成功すれば、その後は好き にアクセスしてもらって構わない、というポリシーで運営するのであれば、こうしたアク セス制御の仕組みを意識する必要は無い。初期状態では、ユーザー認証以外はすべてオー

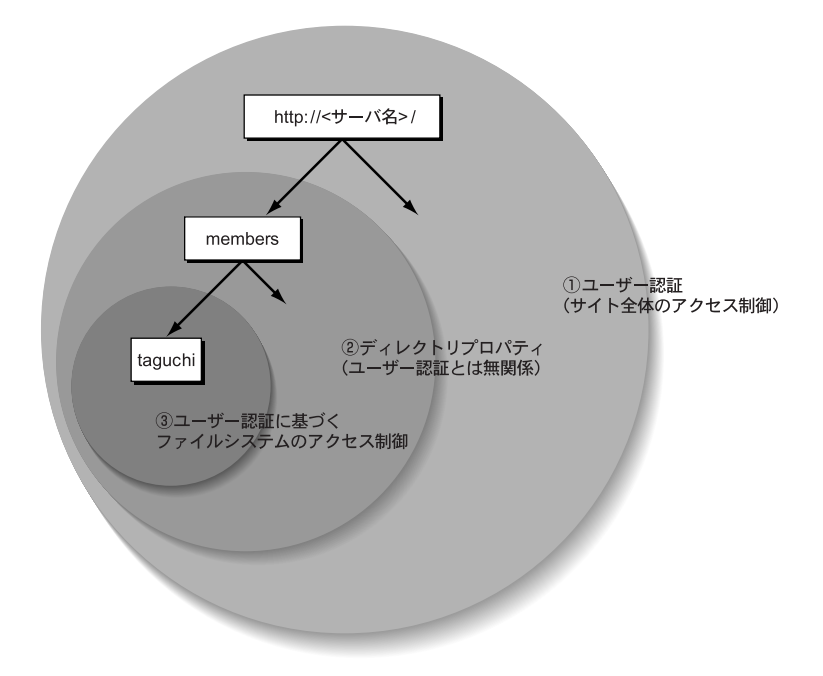

図 3-19 IIS のアクセス制御

プンに設定されているからだ。これ以降の解説は、ユーザー認証を行い、ファイル単位あ るいはディレクトリ単位でアクセスに制限を加える必要がある場合にのみ、読み進めれば よい。また、IIS のルートディレクトリが FAT 上に設定されている場合には、ユーザー認 証に基づくアクセス制御は設定できないため、以降は NTFS 上にファイルが格納されてい ることを前提に解説する。

なお、以降の解説は IIS に特化したものではなく、Windows XP の NTFS パーティションにおけるアクセス制御についての解説そのものである。したがってすでに NTFS に精通している読者は読み飛ばしても構わない。

## 3.3.1 ユーザーアカウントとグループ

ユーザー認証に基づくアクセス権の検証は、二段階に分けて行われる。まず対象のユー ザーにアクセス権が与えられているか検証される。もし与えられていなければ、今度はそ のユーザーが所属するすべてのグループについて、アクセス権が与えられているか検証さ れる。こうしてユーザーとグループのどちらか一方にでもアクセス権が与えられていれば アクセスは許可され、ブラウザにWebページが表示される。どちらにもアクセス権が与え られていなければ、Web プラウザには「ページを表示できません」とだけ表示されること になる。

ここで呼ぶグループとは、複数のユーザーを一括管理するために利用するユーザーグルー プのことである。ユーザーがごく少数であれば、ユーザーを個別に管理することも可能だ が、ユーザー数が増えてくれば、同種のユーザーをグループにまとめ、グループに対して アクセス権を与えるほうがはるかに効率的な管理が可能になることは想像がつくだろう。 こうした仕組みが用意されているため、Windows XP では通常アクセス権はまずグループ ヘ与えられる。そしてアクセス権を与えたいユーザーアカウントをグループのメンバとし て登録することによって、アクセス権のコントロールを行う。

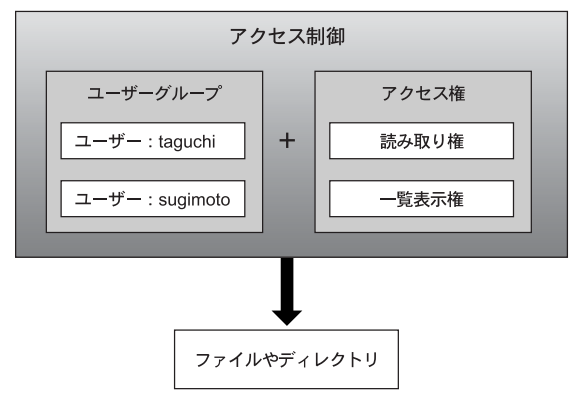

図 3-20 グループとアクセス制御

このように、Windows XP では「アクセス権の取得=グループへの参加」と考えてよい。 もしどこのグループにも所属していないユーザーアカウントがある場合、そのアカウント では、ローカルログオンや IIS を通したアクセスはもちろん、いかなるアクセスも認められ ない。また、ユーザーは同時に複数のグループに参加することができるため、容易にユー ザーにアクセス権を与えたり、取り除いたりできる。

そこで、アクセス権の設定方法を解説する前に、まずグループについて解説しておく。 グループは大きく分けて、ビルトイングループと通常グループの2種類に分類できる。ビ ルトイングループは、システムに最初から用意されているグループである。ビルトイング ループには、権利があらかじめ割り当てられているグループや、所属するメンバが自動的 に決まる特殊なグループなどがある。もう一つの通常グループは、ユーザーによって作成 されるグループである。通常グループのメンバは自由に編集できるが、初期状態では一切 の権利を持っていないので、グループのメンバに登録しても何の効果もない。したがって 通常グループを作成したら、まずグループに対してなんらかの権利(ファイルやディレク トリへのアクセス権など)を割り当てなければ意味がない。ただし、一般的にはユーザー を適切なビルトイングループのメンバとして登録すれば、それだけで十分なアクセス制御が可能だ。

## 3.3.2 ビルトイングループ

Windows XP にはあらかじめ表 3-1 に示すビルトイングループが用意されている。これ らのグループは、コントロールパネルの[管理ツール] - [コンピュータの管理] - [シ ステムツール] - [ローカルユーザーとグループ]で自由にメンバを追加したり、取り除 いたりできる。

表 3-1 ビルトイングループ (メンバを編集可能)

| Administrators       |  |
|----------------------|--|
| Power Users          |  |
| Jsers                |  |
| Guests               |  |
| Backup Operators     |  |
| Remote Desktop Users |  |
| Replicator           |  |

このほかにも表 3-2 に示す、メンバを編集できない特殊なビルトイングループも用意されている。これらのグループのメンバは、ユーザーの状態によって自動的に決まる。たとえば、ネットワーク経由でアクセスしようとしているユーザーは、NETWORK グループのメンバとして自動的に登録される。また、あらゆるユーザーは Everyone グループのメンバとして登録される。

表 3-2 ビルトイングループ (メンバの編集不可)

```
ANONYMOUS LOGON
BATCH
CREATOR GROUP
CREATOR OWNER
Everyone
INTERACTIVE
LOCAL SERVICE
NETWORK
REMOTE INTERACTIVE LOGON
```

SERVICE SYSTEM TERMINAL SERVER USER

このようにたくさんのビルトイングループがあるが、ごく基本的なアクセス制御を行う だけであれば、Administrators グループと Users グループだけに注目すれば十分である。 この2つのグループは、コントロールパネルの[ユーザーアカウント]では、それぞれ[コ ンピュータの管理](Administrators グループ)と[制限付きアカウント](Users グルー プ)と呼ばれている。

この2つのグループは、ビルトイングループのなかでも特別なポジションに位置づけら れているグループである。Administrators グループはその名前のとおりコンピュータの管 理者が所属するグループとして用意されいて、Administrators グループのメンバには全権 が与えられる。したがって、Administrators グループのメンバは、あらゆるセキュリティ チェックをパスして、アプリケーションやデバイスドライバのインストール、それにあら ゆるファイルの読み書きが許可されている(一部例外を除く)。なお、Windows XP のイン ストーラで作成されるユーザーアカウントは、自動的に Adminnistrators グループのメン バに登録されている。

一方 users グループのメンバが行えるのは、アプリケーションの実行とマイドキュメン トフォルダへのファイルの保存、それにインターネットへのアクセスなど、ユーザーが一 般的に行う作業だけに制限されている。したがって、ドライバをインストールしたり、シ ステムフォルダのファイルを編集したり、システムを不安定にするかもしれない作業のほ とんどは実行することができない。このため、Designed for Windows XP 認定プログラム に対応していないアプリケーションの中には、システムフォルダへ設定ファイルを書き込 もうとするなどの理由から、Users グループのメンバでは正常に実行できないものがある ので注意が必要だ。

この2つのグループを使った最も基本的なアクセス制御のシナリオは、サーバのオーナー だけを Administrators グループに登録し、それ以外のユーザーをすべて Users グループに 登録するというものだ。基本的に Users グループのメンバは特別に権利を与えられない限 り、ファイルを読み出すことはできても、編集することはできないので、意図せずにサー バの状態を変更されるような危険を犯さずに、サーバを公開することが可能だ。

もう少しユーザーごとに細かくアクセス制御を行いたければ、通常グループを利用する ことになる。たとえば、通常グループ「friends」を作成し、次に解説する ACL を適切に 設定しておけば、グループのメンバ以外は/home/servers/friends フォルダ以下にアクセ スできないようにすることが可能だ。

### 3.3.3 NTFS ファイルシステムのアクセス制御

ユーザーアカウントとグループの解説を終えたところで、再びファイルシステムのアク セス制御に話題を戻そう。

Windows 9x/Me で使われる FAT ファイルシステムでは、アクセス制御といえば、せい ぜいがファイルに「読み取り専用」属性をつけるぐらいが関の山だったが、Windows XP のNTFS ファイルシステムにはまったく異なるアクセス制御システムが実装されている。 すべてのファイル、すべてのフォルダに対してアクセス可能なユーザーまたはグループを 指定可能であり、それぞれに**読み取り**のみ、**読み取りと実行、読み書き**および**実行**など、き め細かな制御が可能だ。しかもそれを最小限の手間で設定できる。ただ、自由度が高いぶ ん難易度は高い。もっとも、実際には Windows XP の GUI が不必要に難易度を高めている だけで、仕組みそのものはそれほど複雑ではないので心配は無用だ。なお、以降の解説は NTFS ファイルシステムでフォーマットされたディスクを前提としている。Windows XP でも FAT ファイルシステムでフォーマットされたディスクの扱いは Windows 9x/Me と 変わらないので、ここでは除外して解説を進めていく。

ACL (Access Control List)

NTFS上に作成されたフォルダとファイルは、それぞれ個別に ACL(Access Control List) と呼ばれるアクセス制御情報を持っている(図3-21)。この ACL は複数の ACE(Access Control Entry)から構成され、各 ACE にはユーザーアカウントまたはグループと、それに 対するアクセス権のペアが記録されている。そして、ACL に登録されていないユーザーか らのアクセスは、すべて拒否される。これが NTFS におけるアクセス制御の基本である。

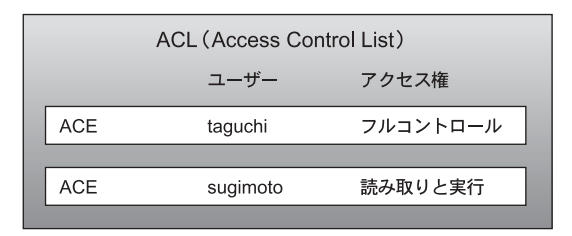

🗷 3-21 ACL

たとえば ACE には「Everyone グループに読み取りのみ許可する」「Administrators グ ループにフルコントロールを許可する」などの情報が記録されている。そしてこれら ACE が ACL に束ねられ、1 つのファイルまたはフォルダに割り当てられる。今例に挙げた 2 つ の ACE を含む ACL が割り当てられたファイルのアクセス許可は、「誰でも読めるが、書 き込んだり削除したりできるのは Administrators グループのメンバだけ」となる。

各 ACE に設定できるアクセス許可タイプはさまざまだが、基本的には「フルコントロール」「変更」「読み取りと実行」の3タイプから選択して指定する(図3-22)。後者ほどアクセス権は弱く、前者は後者を含む上位アクセス権を持つ。

| tmpのプロパティ                               |              | ?×             |
|-----------------------------------------|--------------|----------------|
| 全般 共有 セキュリティ Web 共有                     | カスタマイズ       |                |
| グループ名またはユーザー名(G):                       |              |                |
| 🖸 😡 Administrator (WINXP¥Administr      | ator)        |                |
| 😡 Administrators (WINXP¥Administ        | rators)      |                |
| GREATOR OWNER                           |              |                |
| <b>SYSTEM</b>                           |              |                |
| 🕵 Users (WINXP¥Users)                   |              |                |
|                                         | 追加(0)        | 削除( <u>R</u> ) |
| Administrator のアクセス許可(P)                | 許可           | 拒否             |
| フル コントロール                               |              | ~              |
| 変更                                      | <b>Y</b>     |                |
| 読み取りと実行                                 | 8            |                |
| フォルダの内容の一覧表示                            | 1            |                |
| 読み取り                                    | ~            |                |
| 書き込み                                    | 8            | ~              |
| 特殊なアクセス許可または詳細設定を表:<br>細設定]をクリックしてください。 | Francia, 📑 🗌 | 詳細設定──         |
| ОК                                      | キャンセル        | 通用( <u>A</u> ) |

図 3-22 基本的な ACE の設定

「読み取りと実行」を設定すれば、ファイルの読み取りと実行、またはフォルダの一覧 表示だけが可能になる。「変更」を設定すれば、「読み取りと実行」の権利に加えて、ファ イルの編集と削除、それにファイルやフォルダの新規作成が可能になる。「フルコントロー ル」を設定すれば、「変更」に加えて、アクセス許可の変更が可能になる。アクセス許可を 変更できるということは、アクセス制御を自由にコントロールできることを意味している ので、最強の権利である。また、「変更」許可しか持っていないユーザーがフォルダを削除 するには、フォルダに含まれるすべてのファイルとサプフォルダにも「変更」許可が必要 だが、「フルコントロール」許可を持っていれば、無条件でサプフォルダを含めて削除でき てしまう。このように「フルコントロール」は使い方を間違えると危険なので、取り扱い には十分注意が必要だ。

また、より細かく設定したければ、「フォルダの内容の一覧表示」「読み取り」「書き込み」 の任意組み合わせでアクセス許可を設定することも可能だ。これを利用すれば、「書き込 み」許可だけを持つ、「ファイルやフォルダを作成できるが、一覧表示できないフォルダ」 を作ることができる。

#### アクセス許可の継承

アクセス制御を行うために、各ファイルやフォルダは ACL を持っているわけだが、多く の場合、個々の ACL を直接設定する必要はない。基本的にすべてのファイルとフォルダ は、親フォルダの ACL を継承する仕組みになっているからだ(図 3-23)。すなわち、明 示的に指定しない限りは、ルートディレクトリに設定された ACL がすべてのファイルと ディレクトリにそのまま継承されるということだ。

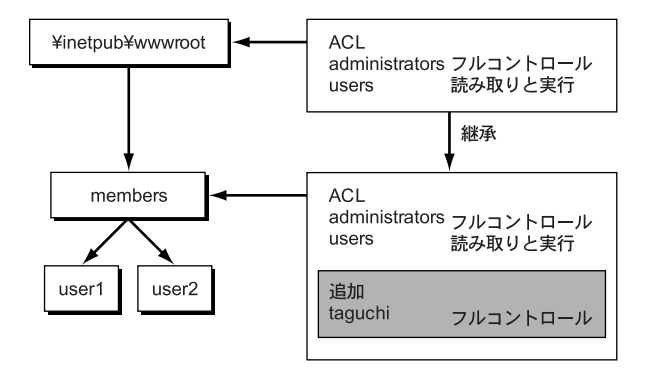

図 3-23 ACL の継承

このようにNTFSでは、明示的にACLが設定されていないファイルやディレクトリは、 明示的にACLが設定された、最も近い親ディレクトリの設定を参照する仕組みになって いる。そして、参照先ディレクトリのACLが変更された場合には、自動的に継承している ディレクトリやファイルにも反映される。この参照モデルによる継承の仕組みは、ファイ ルシステムの管理にきわめてマッチしている。一般的に、あるフォルダを基点として、そ の下に格納されるファイルやフォルダには、同一のアクセス許可を与えるものだからだ。 たとえば、¥Program Files以下にはアプリケーション関連のファイルが格納されるので、 アプリケーションのインストールを許可するユーザーにのみ書き込み許可を与え、それ以 外のユーザーには読み取りと実行許可だけを与えればよい。また、ホームディレクトリに はそのオーナーだけがフルコントロールできる許可を与えればいいだろう。こうした基点 となるフォルダでは親フォルダからの継承を行わず、独自のアクセス許可を与えれば、自 動的にその下に格納されるファイルやフォルダには、基点フォルダと同じアクセス許可が 行き渡る。こうしておけば、後でアクセス許可を変更したいときにも基点フォルダだけを 操作すればよいので、管理ポリシーの変更にも柔軟に対応できるという利点がある。

ただし、親フォルダの ACL は必ず継承されるわけではなく、特定の ACE のみ拒否する 設定を加えたり、また継承した ACL に新たな ACE を加えることも可能だ。ただし、こう した継承元となるアクセス許可が増えるに従って、ファイルシステムの管理は複雑化して いくので、不用意にアクセス許可の修正は行わず、できるだけシンプルな設定を心がける べきである。

また、ファイルやディレクトリを同一ドライブ内で「移動」したときには、移動先の親 ディレクトリから ACL の影響を受けないことに注意しておこう。たとえば、「マイドキュ メント」ディレクトリに作成したファイルを「¥inetpub¥wwwroot」に移動したとしよ う。通常「マイドキュメント」ディレクトリでは、所有者にのみフルコントロールが与えら れているため、そのファイルを読み書きできるのは、ファイルの作成者だけだ。そして、そ れはファイルを Users グループに読み出し権利が与えられている「¥inetpub¥wwwroot」 ディレクトリに移動しても変わらない。つまり、相変わらず所有者以外はアクセスできな いということだ。このような無用なトラブルを避けるためにも、異なる ACL が設定され たディレクトリ間での移動は、できるだけ避けたほうがいいだろう。

なお、異なるドライブへ移動したり、コピーしたときは、移動先ディレクトリの ACL を 継承するため、問題はない。

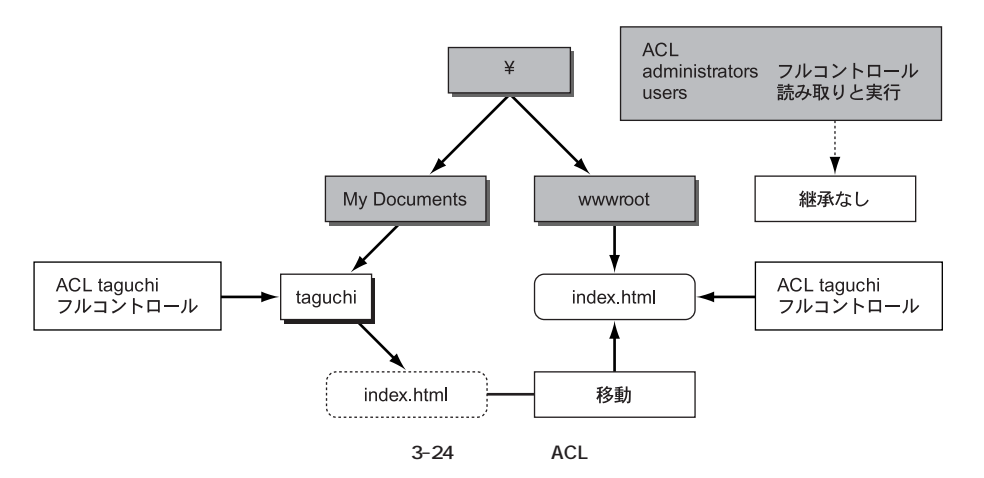

#### CREATOR OWNER, CREATOR GROUP

ファイルやディレクトリが新規作成されたとき、その ACL はどうなるのだろうか。これ はNTFS の仕様に従って、親ディレクトリの ACL が継承される。これは、ファイルの作成 者が誰であるかにかかわらず、親ディレクトリの ACL にのみ、アクセス許可は依存すると いうことだ。もっとはっきりいえば、ファイルの所有者(=作成者)であっても、ACL で 明示的にアクセス許可が与えられていなければ、ファイルを読み書きすることはできない ということだ。つまり NTFS 上では、ファイルやディレクトリの所有者だからといって、 特別待遇されることはないのだ。ほかの OS に慣れていると、不思議に思えるかもしれな いが、NTFS 上ではファイルの所有者に大きな意味はないのである。

ただし、それでは不便なので、特殊なビルトイングループ CREATOR OWNER が用意さ れている。この擬似グループは非常に特殊で、フォルダの ACL に対してのみ指定すること が可能であり、また ACL を設定したフォルダ自身には何も影響を与えない。CREATOR OWNER が効果を発揮するのは、ファイルやサブフォルダを作成したときである。新規 作成したファイルやディレクトリが ACL を継承するとき、この CERATOR OWNER は ファイルやディレクトリの作成者に対する ACE へと、自動的に置き換わるのだ。つまり、 CREATOR OWNER にフルコントロールが与えられているフォルダにユーザー ascii が ファイルを作成すると、そのファイルにはユーザー ascii にのみフルコントロールを与える アクセス許可が設定される。これを利用すれば、作成者のみ読み書き可能となるアクセス 許可を容易に実現できる。逆に言えば、CREATOR OWNER を利用しなければ、作成者に フルコントロールを与えることはできないのだ。

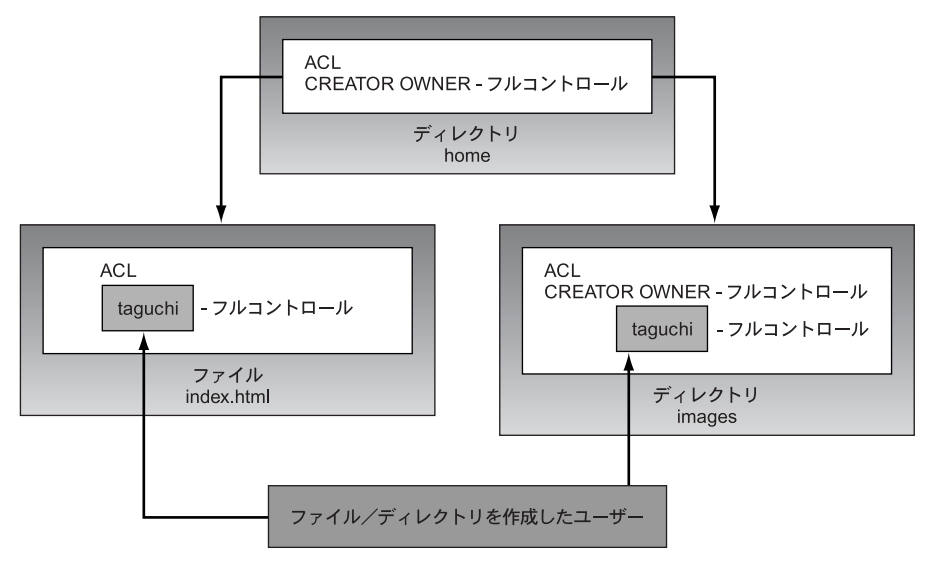

<sup>3-25</sup> CREATOR OWNER

なお、CREATOR OWNER と同種の擬似グループとして CREATOR GROUP も用意されている。こちらはご想像のとおり、ファイルを作成したユーザーが属するグループにアクセス許可を与える擬似グループである。

#### アクセス許可の基本パターン

こうして解説に目を通しても、いきなり ACL を一から設定するのは難しいだろう。そ こで、まずは Windows XP のインストール時に作成されたディレクトリの ACL をながめ て、基本的な ACL のパターンに慣れていくといいだろう。

Windows XP をインストールした直後の初期状態では、ほとんどのフォルダに次の ACL がセットされている。この ACL はほとんどの場合うまく機能する、アクセス許可の基本 パターンだと言える。

Administrators グループに [ フルコントロール ] SYSTEM グループに [ フルコントロール ] CREATOR OWNER グループに [ フルコントロール ] Users グループに [ 読み取りと実行 ]

| tmp のセキ           | Fュリティの詳細設定                                                               |                                                |                                         |                                                                           | ?×                      |
|-------------------|--------------------------------------------------------------------------|------------------------------------------------|-----------------------------------------|---------------------------------------------------------------------------|-------------------------|
| アクセス許             | 可 監査 所有者 有効                                                              | なアクセス許可                                        |                                         |                                                                           |                         |
| 特殊なア              | 20セス許可の詳細を表示する                                                           | には、アクセス許可エント                                   | りを選択してから、                               | [編集] をクリックしてください。                                                         |                         |
| アクセス              | キ可エントリ(ロ):                                                               |                                                |                                         |                                                                           |                         |
| 種類                | - 名前                                                                     | アクセス許可                                         | 維承元                                     | 適用先                                                                       |                         |
| 許可許許可許可           | Administrators (WINXP¥<br>CREATOR OWNER<br>SYSTEM<br>Users (WINXP¥Users) | フル コントロール<br>フル コントロール<br>フル コントロール<br>読み取りと実行 | ()住坂なし、 ()住坂なし、 ()住坂なし、 ()住坂なし、 ()住坂なし、 | このフォルダ、サブフォルダおよび<br>サブフォルダとファイルのみ<br>このフォルダ、サブフォルダおよび<br>このフォルダ、サブフォルダおよび | シファイル<br>ジファイル<br>ジファイル |
| 〕<br>□子オ:<br>□子オ: |                                                                          |                                                |                                         |                                                                           |                         |
|                   |                                                                          |                                                |                                         | ( キャンセル )                                                                 | 適用( <u>A</u> )          |

図 3-26 基本 ACL

Administrators グループ(コンピュータの管理者)はシステム管理を行うため、基本的 には、すべてのフォルダでフルコントロールを与えておいたほうがよい。また、SYSTEM グループはシステム(Windows XP)やサービスがファイルアクセスを行うときの権限と して利用されるため、フルコントロールを与えておかないと思わぬ不具合に遭遇する可能 性が高い。CREATOR OWNER グループを使って、ファイルの所有者にフルコントロール を与えるのは妥当な設定であろう。そして Users グループ(制限付きアカウント)によっ て、基本的にすべてのユーザーに対して、書き込むことはできないが、読み取りと実行が 許可される(作成されたユーザーはデフォルトで Users グループのメンバに登録される)。 以上が基本パターンだが、すべてのファイルやフォルダにこのアクセス許可を設定した のでは、管理者以外はまったくファイルを書き込むことができなくなってしまうので、初 期状態では[マイドキュメント]や[デスクトップ]、それに[お気に入り」など、ユーザー の個人情報が格納される¥Documents and Settings¥ <ユーザー名>フォルダに、各フォ ルダの所有者に対してフルコントロールが与えられている。つまり、Users グループのメ ンバ(制限付きアカウント)は、[デスクトップ]と[マイドキュメント]にしかファイル を書き込むことができないのである。

以上が基本設定だが、いくつかのディレクトリでは特殊な ACL が設定されている。

たとえば、ルートディレクトリには基本パターンに加えて、Users グループのメンバに ディレクトリの作成権が与えられている。ファイルの作成権は与えられていないので、ディ レクトリしか作成することはできない。なお、以前「明示的に指定しなければ、ルートディ レクトリの ACL が継承される」と述べたが、Windows XP をインストールした直後、ルー トディレクトリには4つのディレクトリ(「Documents and Settings」「Inetpub」「Program Files」「Windows」)しか存在せず、これらのディレクトリにはそれぞれ固有の ACL が設 定されているため、ルートディレクトリの特殊な権利は、ユーザーが作成したディレクト リにしか継承されることはない。興味があれば、これら4つのディレクトリの ACL にも 目を通しておくとよいだろう。また、Windows ディレクトリのサブディレクトリには、さ らに細かな設定が行われている。

### 3.3.4 特定のユーザーにのみ Web ページを公開する

以上でNTFSにおけるアクセス制御の仕組みの解説を終えたので、具体的に特定のユー ザーにのみWebページを公開する作業について解説しよう。意外に思われるかもしれな いが、ここでの作業はIISの管理ツールだけではなく、エクスプローラと「コンピュータ の管理」も利用する。これは前述したように、IISのアクセス制御がファイルシステムのア クセス制御と統合されているためだ。したがって、ここでは、コンソールからログオンし たユーザーに対して、ファイルシステムのアクセス制御を行う場合とまったく同じ作業を 行うことになる。

まず、公開したいユーザーだけが所属する、新しいグループを作成する。これには「コ ンピュータの管理」を利用して、次の手順で作業を行う。

- 1. コントロールパネルの「管理ツール」-「コンピュータの管理」を起動する
- 2. [システムツール]-[ローカルユーザーとグループ]-[グループ]を選択する
- 3. メニューの[操作]-[新しいグループ」を実行する
- 4. [グループ名] に「friends」を入力し、[追加] ボタンをクリックして、目的のユー

ザーをすべて登録する

| 三 コンピュータの管理                          |                    |             |                                              | - DX   |
|--------------------------------------|--------------------|-------------|----------------------------------------------|--------|
| ■ ファイル(E) 操作(A) 表示(V)                | ウ心やり へい            | げ田          |                                              | _8×    |
|                                      |                    |             |                                              |        |
| ヨンピュータの管理 (ローカル)<br>コンピュータの管理 (ローカル) | 名前                 |             | LKBA                                         |        |
| 日本語 イベントビューア                         | Backup Oper-       | 's<br>ators | コンピュータ/ドメインに完全などりセス。<br>バックアップの作成またはファイルを復元。 |        |
| 由 副 共有フォルダ                           | Guests             |             | アカウントが更に制限されていないかぎ                           |        |
|                                      | 新しいグループ            | limmation   | このガループのようパナネットワーク理想                          |        |
| ブリーブ                                 |                    | _           |                                              | لفات   |
|                                      | グループ名( <u>G</u> ): | friends     |                                              |        |
| 田 御記憶板<br>中 動 サービスとアウリケーション          | 11月(D):            | 友達          |                                              |        |
|                                      | 所属するメンバ(団):        |             |                                              |        |
|                                      | Ekeisuk-t          |             |                                              |        |
|                                      |                    |             |                                              |        |
|                                      |                    |             |                                              |        |
|                                      |                    |             |                                              |        |
|                                      |                    |             |                                              |        |
|                                      |                    |             |                                              |        |
|                                      | 适加(A)              | 前小院会(E      |                                              |        |
|                                      |                    |             |                                              |        |
|                                      |                    |             | (*##\$(Q) [                                  | 朝じる(Q) |

図 3-27 グループ friends の作成

以上でグループ friends が作成されたので、次に目的のフォルダにアクセス許可を設定す る。ここでは限定して公開したい仮想ディレクトリ「/home/server/friends」が「c:¥inetpub ¥wwwroot¥home¥server¥friends」に対応しているものとし、このフォルダ friends に対 してエクスプローラから設定を行う。

エクスプローラでフォルダ friends のプロパティを開き、[セキュリティ]タブを選択する。そして次の作業を行い、グループ friends にアクセス許可を与える。

1. フォルダ friends のセキュリティタブを開く

| tmpのプロパティ                                    | ?×               |
|----------------------------------------------|------------------|
| 全般 共有 セキュリティ Web 共有 カスタマイ                    | x                |
| グループ名またはユーザー名(G):                            |                  |
| Administrators (WINXP¥Administrators)        |                  |
| SYSTEM                                       |                  |
| 🙀 Users (WINXP¥Users)                        |                  |
|                                              |                  |
|                                              | ) 削除( <u>R</u> ) |
| Administrators のアクセス許可(P)  iii               | 午可 拒否            |
| ע-יםארב אול                                  |                  |
| 変更                                           |                  |
| 記の報切と美行<br>フォルガの内容の一覧表示                      |                  |
| 読み取り                                         |                  |
| 書き込み                                         | V                |
| 特殊なアクセス許可または詳細設定を表示するには、<br>細設定]をクリックしてください。 | II¥ I¥細設定⊻       |
| OK *                                         | <u>シセル</u> 適用(A) |

図 3-28 friends のアクセス許可を与える

- 2. [追加]ボタンをクリックする
- 3. [選択するオブジェクト名を入力してください]に friends を入力し、[OK]ボタン をクリックする

| ユーザー または グループ の選択                                                     | ?×              |
|-----------------------------------------------------------------------|-----------------|
| オブジェクトの種類を選択してください( <u>G</u> ):<br>ユーザー、 グループ または ビルトイン セキュリティ プリンシバル | オブジェクトの種業類(Q)   |
| 場所を指定してください( <u>F</u> ):<br>WINXP                                     | 場所(」)           |
| 選択するオブジェクト名を入力してください(例)(E):<br>friends                                | 名前の確認(C)        |
| []<br>[詳編]設定( <u>A</u> )                                              | <u>OK</u> キャンセル |

図 3-29 friends のアクセス許可を与える

以上の作業を行った後、セキュリティタブを見ると、フォルダ friends のセキュリティー 覧にグループ friends が追加され、アクセス許可として「読み取りと実行」「フォルダの内 容の一覧表示」「読み取り」が与えられていることが確認できる。

これでグループ friends のメンバが/home/server/friends ヘアクセスできるようになっ たが、デフォルトではグループ Users に対して読み取り許可が与えられているので、このま までは、friends のメンバ以外にも、Users のメンバもアクセスできてしまう。そこで、次 にフォルダ friends からグループ Users のアクセス許可を取り除く。この作業は単に Users を選択して、[削除]ボタンをクリックすればよいだけに思えるかもしれないが、実はそうは いかない。なぜならグループ Users ヘ与えられたアクセス許可は、c:¥inetpub¥wwwroot から継承した物だからだ。こうした、フォルダに直接設定されたものではなく、親フォル ダから継承したアクセス許可から部分的にアクセス許可を取り除くには、まず「継承を断 ち切る」必要がある。断ち切る方法にはいくつか選択肢があるが、親フォルダのアクセス 許可をコピーした後継承を断ち切るのが一般的だ。こうすれば、現在の状態から目的のア クセス許可だけを取り除いた状態を簡単に作ることができる。

このようにして、フォルダ friends からグループ Users に対するアクセス許可を取り除 くには、次の手順で作業を行う。

- 1. フォルダ friends のセキュリティタブを開く
- 2. [詳細設定]ボタンをクリックする

[子オブジェクトに適用するアクセス許可エントリを親から継承し、それらをここで明示的に定義されているものに含める]のチェックを外す

| ge のセキ<br>わセス許可            | ュリティの詳細設定<br>監査 所有者 有効なアパ                                                                                                 | セス許可                                                              |                                                                                                    | ?                                                                                               |  |  |
|----------------------------|----------------------------------------------------------------------------------------------------|-------------------------------------------------------------------|----------------------------------------------------------------------------------------------------|-------------------------------------------------------------------------------------------------|--|--|
| 特殊なアク<br>アクセス許す            | セス許可の詳細を表示するには、<br>可エントリ(工):                                                                                              | アクセス許可エントリを                                                       | :選択してから、[編集]                                                                                                    | をクリックしてください。                                                                                    |  |  |
| 種類                         | 名前                                                                                                    | アクセス許可                                                            | 維承元                                                                                                    | 適用先                                                                                             |  |  |
| 許可<br>許可<br>許可<br>許可<br>許可 | Administrators (WINXP¥<br>SYSTEM<br>Administrator (WINXP¥A<br>CREATOR OWNER<br>Users (WINXP¥Users)<br>Users (WINXP¥Users) | フル コントロール<br>フル コントロール<br>フル コントロール<br>フル コントロール<br>読み取りと実行<br>特殊 | < <ul> <li>&lt;維承なし&gt;</li> <li>&lt;維承なし&gt;</li> <li>&lt;維承なし&gt;</li> <li>&lt;維承なし&gt;</li> <li>&lt;維承なし&gt;</li> <li>&lt;維承なし&gt;</li> <li>&lt;維承なし&gt;</li> <li>&lt;維承なし&gt;</li> </ul> | このフォルダ、サウフォルダわ<br>このフォルダ、サウフォルダわ<br>このフォルダのみ<br>サブフォルダとフィイルのみ<br>このフォルダ、サブフォルダ<br>このフォルダとサブフォルダ |  |  |
| 適加(Q)                      |                                                                                                    |                                                                   |                                                                                                    |                                                                                                 |  |  |
|                            |                                                                                                    |                                                                   | ОК                                                                                                    | ] キャンセル 適用(A)                                                                                   |  |  |

図 3-30 セキュリティの詳細設定

4. [コピー]ボタンをクリックする

| セキュリティ | X                                                                                                    |
|--------|----------------------------------------------------------------------------------------------------|
| 2      | このオブションを選択すると、子オブジェクトに適用される親のアクセス許可が、このオブジェ<br>クトに対しては適用されなくなります。                                                                              |
| Ŷ      | ー今までは親からこのオブジェクトに対して適用されていたアクセス許可エントリをコピーする<br>には、「ロピー」を列ックして代差い。<br>一今までは親から適用れていたアクセス許可エントリを削除して、ここで定義されているア<br>クセス許可のみを保持するには、削除計を列ックして代差い。 |
|        | -この操作を中止するには、「キャンセル」「をクリックしてください。                                                                                                    |
|        | コピー(2) 削除(B) キャンセル                                                                                                    |

図 3-31 ACL の継承

5. [アクセス許可エントリ]からグループ Users を削除する

以上の作業を終えると、/home/servers/friends以下のファイルやフォルダには、グルー プ friendsのメンバ以外はアクセスできなくなる。設定を終えた後に、アクセスを許可する ユーザーを追加したり削除したりするには、グループ friendsのメンバを編集すればよい。

#### Windows XP のセキュリティタブ

Windows XP をインストールした直後は、プロパティダイアログボックスの[セキュ リティ]タブが隠蔽され、ディレクトリごとに詳細なアクセス制御を設定できないよう になっている。これを解除して、[セキュリティ]タブを表示するには、エクスプロー ラのメニュー[ツール] - [フォルダオプション]を実行して、フォルダオプション ダイアログボックスを開く。次に[表示]タブを選択して、[詳細設定]の[簡易ファ イルの共有を使用する]のチェックを外す。これで[セキュリティ]タブが表示され るようになる。

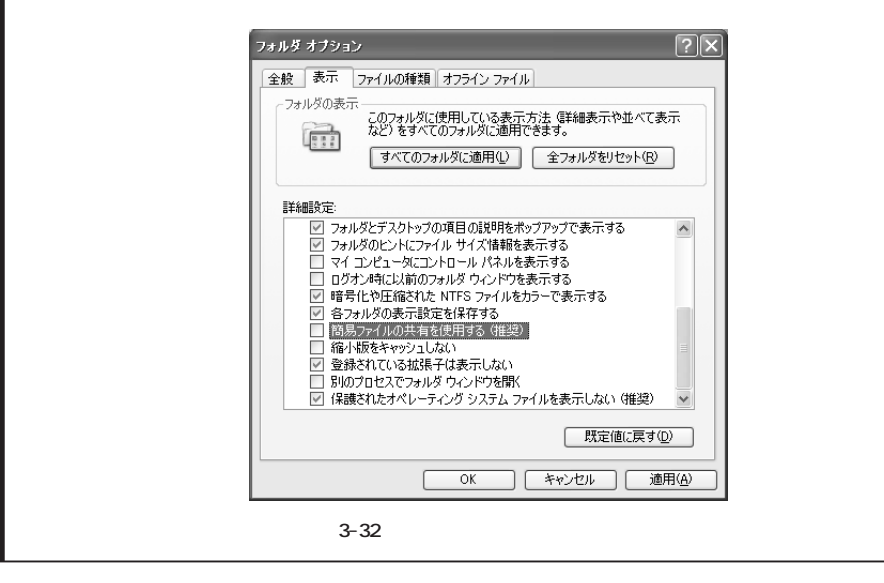

# 3.4 インデックスサービス

インターネットユーザーであれば、google や wisenut などの全文検索エンジンは欠かせ ない必携ツールとなっているはずだ。ところで、Windows XP にもこの全文検索エンジン が搭載されていることはご存知だろうか。これはインデックスサービスと呼ばれ、IIS と 連携して、IIS が公開するファイルの全文検索サービスを提供する機能を備えている。第6 章ではこのインデックスサービスを利用して、サーバで公開されている Web ページを検索 するシステムを紹介するので、ここでインデックスサービスの利用法について解説してお こう。

## 3.4.1 インデックスサービスの機能

インデックスサービスを利用すると、ファイルの内容をインデックス化したデータベー スを作成し、検索キーワードにマッチするファイルを高速に探し出すことができる。この 点ではインターネット上の全文検索エンジンと変わりは無いが、相違点も少なくない。

まず、一般的なロボット型全文検索エンジンは、Web ページに含まれるリンクをたどっ て世界中のWeb ページを収集し、インデックス化を行うが、インデックスサービスにこの ような機能は備わっていない。インデックスサービスがインデックス化するファイルは、 自サイトに格納されているファイルだけだ。インデックスサービスは、指定したディレク トリ以下に格納されているファイルをリストアップし、インデックス化を行う。このため、 どこからもリンクされていないファイルであっても、指定ディレクトリ以下に格納されて いれば、インデックス化の対象となる。

また、インターネット上の全文検索エンジンは、ファイルに含まれるテキストデータだ けをインデックス化するのが一般的だが、インデックスサービスではファイル名や更新日 時、ファイルサイズ、それにプロパティなど、ファイルに付随するありとあらゆる情報が インデックス化される。

さらに、HTML ファイルだけでなく、それ以外の多彩なファイルタイプに対してもイン デックス化が可能だ。たとえば Microsoft Word の.doc ファイルや Microsoft Excel の.xls ファイルなど、バイナリ形式のデータファイルからテキストデータを抜き出し、インデッ クス化することができる。また、mp3 ファイルから ID3TAG を抜き出し、曲名やアーティ スト名、コメントなどをインデックス化することもできる。つまり、インデックスサービ スを利用すれば、簡単にミュージックライブラリの検索データベースを構築できるという わけだ。こうした多彩なファイルタイプに対応するため、インデックスサービスにはイン デックスフィルタと呼ばれるインターフェイスが用意されている。このインターフェイス に対応した検索モジュールを追加することで、さまざまな種類のファイルをインデックス 化できる仕組みが用意されている。

## 3.4.2 インデックス化するディレクトリを制限して運用すべし

このように非常に強力な検索機能を備えるインデックスサービスだが、うまく活用する にはちょっとしたコツが必要だ。このコツを知らずにインデックスサービスを起動すると、 システムに多大な負荷をかけてしまうことになりかねないので、まずはインデックスサー ビスの設定方法と基本的な動作についての理解が欠かせない。 インデックスサービスを理解するには、インデックスサービスの管理ツールを使ってみ るのが手っ取り早い。管理ツールは[コンピュータの管理]に含まれているほか、スタート メニューの[ファイル名を指定して実行]に「ciadv.msc」を実行することでも起動できる。

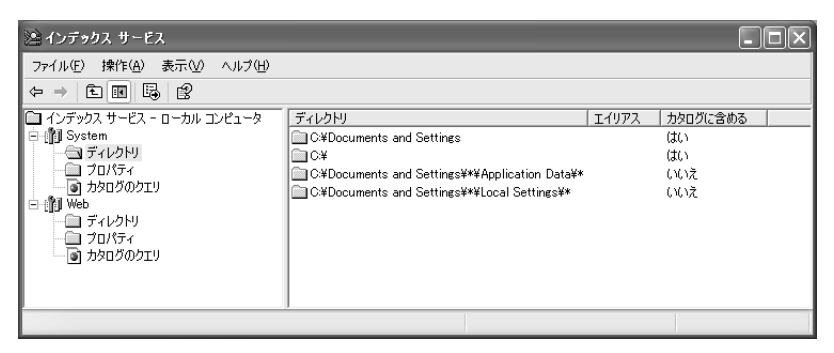

図 3-33 インデックスサービスの管理ツール

管理ツールのコンソールツリーには、System と Web が項目として表示されている。こ の2つの項目はカタログと呼ばれ、各カタログにはインデックス化するディレクトリが登 録されている。インデックスサービスに検索を要求するときには、検索キーワードと同時 にカタログを指定することができるため、カタログを複数用意することで、検索対象とな るディレクトリセットを切り替えることができるようになっている。カタログに含まれる ディレクトリは追加したり、削除したりできるほか、必要に応じてカタログを新規作成す ることも可能だ。

これらデフォルトで用意されているカタログには、それぞれ目的にそったディレクトリが、あらかじめ登録されている。

カタログ System は、エクスプローラで行われるファイル検索を高速化するために利用 される。インデックスサービスが起動されていると、エクスプローラで行われたファイル 検索はインデックスサービスのカタログ System にリクエストされる仕組みになっている。 このため、初期状態ではシステムに接続されたすべての固定ディスクのルートディレクト リが登録されている。

またカタログ System には、共有フォルダとして公開されているディレクトリが自動的 に登録されるようになっている。これはリモートホストからの検索にインデックスサービ スが特に有効に働くからだ。リモートホストで公開されている共有フォルダから、目的の キーワードを含むファイルを検索するには、通常ならば共有フォルダに格納されているファ イルをすべてローカルホストへ転送しなければならない。これでは、共有されているファ イルがよほど少量でなければ、現実的な時間内で目的のファイルを見つけることは難しい。 しかし共有フォルダを公開しているリモートホストでインデックスサービスが起動されて いれば、検索キーワードを送信し、検索結果であるファイル一覧を受け取るだけで検索処 理が終了する。共有フォルダのインデックス化が検索時間を劇的に短縮することがわかる だろう。

一方カタログ Web は、Web サイトの検索を目的として用意されたもので、初期状態では IIS で公開されているすべてのディレクトリが登録されている。このためカタログ Web は IIS と連動し、IIS に仮想ディレクトリを追加すると、自動的にカタログ Web にも反映 されるようになっている。

インデックスサービスを Web サイトの検索目的で利用するのであれば、カタログ Web の初期設定は適切な状態にあるが、問題はカタログ System である。初期状態のままイン デックスサービスを起動すると、ファイルシステム全体をインデックス化するために、長 時間にわたって CPU パワーが消費され、なおかつディスクアクセスが続くことになり、シ ステムのパフォーマンスを大幅に低下させることになってしまう。さらに、インデックス サービスが作成するインデックスのサイズは、インデックス付けされるファイルの15%~ 30%程度になるとされている。この割合はファイルの種類によって大きく異なるが、1GB のファイルをインデックス化すれば、150Mbytes~300Mbytesのディスクスペースがイン デックスを格納するために消費されることになる。いくら高速検索が可能になるとはいえ、 インデックス化のためにシステムのパフォーマンスを落としたのでは本末転倒だ。このま まではあまりにも消費されるリソースが大きすぎるので、カタログ System に含まれるディ レクトリを編集し、マイドキュメントなど、データファイルが格納されたディレクトリだ けがインデックス化の対象となるように修正すべきだろう。あるいは、Web サイトの検索 さえ高速化されればよいのであれば、カタログ System を停止して、カタログ Web だけを 利用することも可能だ。インデックス化するファイルが少なければ、インデックス化も短 時間で完了し、消費するディスクスペースもわずかで済む。こうしてカタログに最小限の ディレクトリだけを登録するのが、インデックスサービスを利用するコツである。

#### 3.4.3 管理ツール

カタログ System に含まれるディレクトリを編集するには、管理ツールのコンソールツ リーから [System] - [ディレクトリ]を選択し、右側のペインで作業を行う。カタログ System をまったく利用しないのであれば、インデックスサービスを起動した後で、カタロ グ System を選択して、メニューから [操作] - [すべてのタスク] - [停止]を実行すれ ばよい。

カタログの準備を終えたら、コンソールツリーで[インデックスサービス - ローカルコ

ンピュータ]を選択し、メニューの[操作] - [開始]を実行して、インデックスサービ スを起動する。すると CPU の空き時間を利用して、バックグラウンドでインデックス化 が開始される。登録されたディレクトリ数やファイル数にもよるが、すべてのインデック ス化を終えるまでには、数十分から数時間の時間を要するはずだ。なお、ユーザーがコン ソールで作業を行っている間は、一時的にインデックス化作業は中断されるため、できれ ば深夜などに実行するとよいだろう。インデックス化の進行状況は、管理ツールで[イン デックスサービス - ローカルコンピュータ]を選択すれば、右側のペインで確認すること ができる。

インデックス化が終了すると、[状態]カラムに「開始」が表示され、インデックスサービ スを利用したファイル検索が可能になる。この状態になれば、カタログに登録されたディ レクトリに対してファイルを新規作成したり、編集したり、削除したりすれば、自動的に インデックスサービスがこれを検出し、インデックスの更新を行う。このためいったん起 動してしまえば、基本的にインデックスサービスはメンテナンスフリーで動き続ける。た だし、編集されたファイルのインデックス化は、やはり CPU の空き時間を利用して行わ れるため、即座に反映されるとは限らない。また、初期状態ではインデックスサービスは 自動起動されないように設定されているので、このままでは Windows XP を再起動したと き、インデックスサービスが起動されない。そこで、図 3-34 に示すようにコントロール パネルの[管理ツール] - [サービス]で、[Indexing Service]の[スタートアップの種 類]を[自動]に設定しておこう。

| ヨコンピュータの管理 - ロズ                                                                                                    |                                                                                                    |                                                                                                    |  |                                                                                                    |  |  |  |  |  |
|----------------------------------------------------------------------------------------------------|----------------------------------------------------------------------------------------------------|----------------------------------------------------------------------------------------------------|--|----------------------------------------------------------------------------------------------------|--|--|--|--|--|
|                                                                                                    |                                                                                                    |                                                                                                    |  |                                                                                                    |  |  |  |  |  |
|                                                                                                    |                                                                                                    |                                                                                                    |  |                                                                                                    |  |  |  |  |  |
| 中     □     □     □     □     □     □     □     □     □     □     □     □     □     □     □     □     □     □     □     □     □     □     □     □     □     □     □     □     □     □     □     □     □     □     □     □     □     □     □     □     □     □     □     □     □     □     □     □     □     □     □     □     □     □     □     □     □     □     □     □     □     □     □     □     □     □     □     □     □     □     □     □     □     □     □     □     □     □     □     □     □     □     □     □     □     □     □     □     □     □     □     □     □     □     □     □     □     □     □     □     □     □     □     □     □     □     □     □     □     □     □     □     □     □     □     □     □     □     □     □     □     □     □     □     □     □     □     □     □     □     □     □     □     □     □                                                                                                    | ・ サービス                                                                                                    | 名前         19           ● Holy and Support         4           ● Holy and Support         4           ● St Admin         4           ● St Admin         4           ● St Admin         4           ● St Admin         4           ● St Admin         4           ● St Admin         4           ● St Admin         4           ● Statement Connection         4           ● Statement Connection         4           ● Statement Connection         4           ● Statement Connection         4           ● Data Statement Connection         4           ● Statement Connection         4           ● Data Statement Connection         4           ● Data Statement Connection         4           ● Data Statement Connection         4           ● Data Statement Connection         4           ● Data Statement Connection         5           ● Data Statement Connection         5           ● Data Statement Connection         5           ● Data Statement Connection         5           ● Data Statement Connection         5           ● Data Statement Connection         5           ● Data Statement Connection         5 <th></th> <th><ul> <li>日 つ方:</li> <li>日 一方:</li> <li>日 一方:</li>     &lt;</ul></th> |  | <ul> <li>日 つ方:</li> <li>日 一方:</li> <li>日 一方:</li>     &lt;</ul> |  |  |  |  |  |
| <ul> <li>● (人へトセューア)</li> <li>● (大イトセューア)</li> <li>● (大イトセューア)</li> <li>● (カーカル ユーア)</li> <li>● (カーカル ユーア)</li> <li>● (カーマ)</li> <li>● (カーマ)</li></ul> | Indexing Service           サービ200日時益           日時期           日時期           日本のテレスションパコージャングコロドワネインシッシスト付ける、アンツビスコージのは含ませ、単立のアンパイトム急速、アクセン           1000000000000000000000000000000000000 | 名前 / 19     日本 1     日本 1 1 1 1 1 1 1 1 1 1 1 1 1 1 1 1 1 1 1                                                                                                    |  | 19 0753<br>ローカ、<br>ローカ、                                                                                                    |  |  |  |  |  |

図 3-34 Indexing Service の自動起動

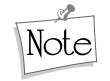

システムの復元には要注意

Windows XP には、緊急時にシステム復旧を行うためのツール「システムの復元」が付属している。このツールを使うと、あらかじめ作成しておいた復元ポイントまでシステムの状態を 復元させることができるのだが、復元作業を行うと、その副作用としてインデックスサービス が作成したデータベースが無効化されてしまうようだ。しかも、その後自動的に復旧されるこ とはないので、次のように手作業で復旧作業を行わなければならない。

まずインデックスサービスの管理ツールを起動して、インデックスサービスを停止する。次 に復旧したいカタログを選択して、メニューから[操作] - [すべてのタスク] - [カタログを 空にする]を実行する。こうして壊れたデータベースを破棄したら、再度インデックスサービ スを起動すれば、あとは自動的にインデックス化が開始される。

こうしてインデックス化を終えると、インデックスサービスが利用できるようになるわけだが、具体的にはどうやって利用すればよいのだろうか。カタログ System は前述したように、エクスプローラから利用が可能だが、実はカタログ Web を利用するためのユーザーインターフェイスは用意されていない。正確に言えば、インデックスサービスの管理ツールにある[カタログのクエリ]を利用すれば検索は可能だが、これを利用するにはインデックスサービスの高度な知識が要求されるため、日常的に利用するものではない。それに、Web サイトの検索が Web ページから行えないのでは、まったく意味が無い。そこで本書の第6章では、Web ページからインデックスサービスを利用する、2種類の Web アプリケーションを紹介する。